# FileZilla Server sur Windows 7

Installation et configuration de FileZilla Server sur Windows 7

Sébastien Maisse 25/06/2013

# Table des matières

| Installation et configuration de FileZilla Server sur Windows 7                                                                                                    | 4                                                              |
|----------------------------------------------------------------------------------------------------|----------------------------------------------------------------|
| Installation de FileZilla Server                                                                                                    | 5                                                              |
| L'accès à l'interface d'administration :                                                                                                    |                                                                |
| Les paramétrages généraux de FileZilla Server                                                                                                    |                                                                |
| General settings                                                                                                    |                                                                |
| General settings / Passive mode settings                                                                                                    | 20                                                             |
| General settings / Security settings                                                                                                    |                                                                |
| General settings / Miscellaneous                                                                                                    | 22                                                             |
| General settings / Admin interface settings                                                                                                    | 23                                                             |
| General settings / Logging                                                                                                    | 25                                                             |
| General settings / GSS Settings                                                                                                    | 27                                                             |
| General settings / Speed Limits                                                                                                    |                                                                |
| General settings / Filetransfer compression                                                                                                    |                                                                |
| General settings / SSL/TLS settings                                                                                                    |                                                                |
| General settings / Autoban                                                                                                    |                                                                |
| Gestion des Utilisateurs                                                                                                    |                                                                |
| General                                                                                                    |                                                                |
| Shared folders                                                                                                    |                                                                |
| Speed Limits                                                                                                    |                                                                |
| IP Filter                                                                                                    | 54                                                             |
| Gestion des Groupes                                                                                                    | 56                                                             |
| General                                                                                                    | 57                                                             |
| Shared folders                                                                                                    | 60                                                             |
| Speed Limits                                                                                                    | 65                                                             |
|                                                                                                    | 71                                                             |
| IP Filter                                                                                                    |                                                                |
| IP Filter<br>Placer un utilisateur dans un groupe                                                                                                    |                                                                |
| IP Filter<br>Placer un utilisateur dans un groupe<br>La première connexion FTP                                                                                                    |                                                                |
| IP Filter<br>Placer un utilisateur dans un groupe<br>La première connexion FTP<br>Côté client                                                                                                    |                                                                |
| IP Filter<br>Placer un utilisateur dans un groupe<br>La première connexion FTP<br>Côté client<br>Côté serveur                                                                                                    |                                                                |
| IP Filter<br>Placer un utilisateur dans un groupe<br>La première connexion FTP<br>Côté client<br>Côté serveur<br>Quelques tests                                                                                     |                                                                |
| IP Filter<br>Placer un utilisateur dans un groupe<br>La première connexion FTP<br>Côté client<br>Côté serveur<br>Quelques tests<br>Rendre disponible votre serveur FTP                                              |                                                                |
| IP Filter<br>Placer un utilisateur dans un groupe<br>La première connexion FTP<br>Côté client<br>Côté serveur<br>Quelques tests<br>Rendre disponible votre serveur FTP<br>IP publique fixe                          | 73<br>75<br>75<br>75<br>77<br>77<br>78<br>80<br>80             |
| IP Filter<br>Placer un utilisateur dans un groupe<br>La première connexion FTP<br>Côté client<br>Côté serveur<br>Quelques tests<br>Rendre disponible votre serveur FTP<br>IP publique fixe<br>IP publique dynamique | 73<br>75<br>75<br>75<br>77<br>77<br>78<br>80<br>80<br>80<br>80 |

| Redirection des ports  |    |
|------------------------|----|
| Traduction en Français | 88 |
| Remerciement           |    |
| Conclusion             | 88 |

<u>Préambule</u> : Ce présent document a pour sujet l'installation et la configuration du serveur FTP **FileZilla Server** dans un environnement Microsoft Windows 7 (édition familiale, professionnel).

Le serveur FTP permet la mise à disposition de fichier que ce soit sur un réseau local, un réseau d'entreprise ou sur internet en accès libre ou privé.

### Installation de FileZilla Server

Tout d'abord, on récupère le fichier d'installation sur le site officiel :

https://filezilla-project.org/download.php?type=server

Une fois téléchargé, on passe à l'installation du logiciel.

FileZilla\_Server-0\_9\_41.exe

#### En premier lieu, la licence d'utilisation s'affiche :

| ſ | Z FileZilla Server beta 0.9.41 Setup                                                                                                    |
|---|----------------------------------------------------------------------------------------------------|
|   | License Agreement Please review the license terms before installing FileZilla Server beta 0.9.41.                                                                                                    |
|   | Press Page Down to see the rest of the agreement.                                                                                                    |
|   | GNU GENERAL PUBLIC LICENSE                                                                                                    |
|   | Copyright (C) 1989, 1991 Free Software Foundation, Inc.<br>59 Temple Place, Suite 330, Boston, MA 02111-1307 USA<br>Everyone is permitted to copy and distribute verbatim copies<br>of this license document, but changing it is not allowed. |
|   | Preamble                                                                                                    |
|   | The licenses for most software are designed to take away your                                                                                                    |
|   | If you accept the terms of the agreement, click I Agree to continue. You must accept the agreement to install FileZilla Server beta 0.9.41.                                                                                                   |
|   | Nullsoft Install System v2.46-Unicode I Agree Cancel                                                                                                    |

On clique sur le bouton I Agree

Par défaut, l'installation se fait en **Standard**, on peut éventuellement, faire une installation complète (**Full**), installer uniquement le service (**Service only**), l'interface uniquement (**Interface only**) ou l'installation personnalisée (**Custom**).

| <b>FileZilla</b>                 | Server beta 0.9.41 S                          | etup                                                                           |                                                                                   |
|----------------------------------|-----------------------------------------------|--------------------------------------------------------------------------------|-----------------------------------------------------------------------------------|
| Choose (<br>Choose v             | Components<br>which features of FileZ         | illa Server beta 0.9.41 you want                                               | to install.                                                                       |
| Check th<br>install. Cl          | e components you war<br>ick Next to continue. | nt to install and uncheck the comp                                             | ponents you don't want to                                                         |
| Select th                        | e type of install:                            | Standard 🔹                                                                     |                                                                                   |
| Or, selec<br>compone<br>install: | t the optional<br>nts you wish to             | Standard<br>Full<br>Service only<br>Interface only<br>Custom<br>I Desktop Icon | Description<br>Position your mouse<br>over a component to<br>see its description, |
| Space re                         | quired: 3.7MB                                 |                                                                                |                                                                                   |
| Nullsoft Inst                    | all System v2,46-Unice                        | ode                                                                            |                                                                                   |
|                                  |                                               | < Back                                                                         | Next > Cancel                                                                     |

Dans le cas présent, on va faire une installation standard puis on clique sur le bouton Next.

| FileZilla Server beta 0.9.41 S                                   | etup                                                                                                    |                                                                                   |
|------------------------------------------------------------------|----------------------------------------------------------------------------------------------------|-----------------------------------------------------------------------------------|
| Choose Components<br>Choose which features of FileZ              | illa Server beta 0.9.41 you want                                                                                                    | to install.                                                                       |
| Check the components you wai<br>install. Click Next to continue. | nt to install and uncheck the com                                                                                                    | ponents you don't want to                                                         |
| Select the type of install:                                      | Standard 🔹                                                                                                    |                                                                                   |
| Or, select the optional<br>components you wish to<br>install:    | <ul> <li>FileZilla Server (Service)</li> <li>Administration interface</li> <li>Source Code</li> <li>Start Menu Shortcuts</li> <li>Desktop Icon</li> </ul> | Description<br>Position your mouse<br>over a component to<br>see its description, |
| Space required: 3.7MB                                            |                                                                                                    |                                                                                   |
| Nullsoft Install System v2.46-Unice                              | ode                                                                                                    |                                                                                   |
|                                                                  | < Back                                                                                                    | Next > Cancel                                                                     |

Installation et configuration de FileZilla Server sur Windows 7 par Sébastien Maisse - 25/06/2013

| FileZilla Server beta 0.9.41 Setup                                                                                                    |                |
|----------------------------------------------------------------------------------------------------|----------------|
| Choose Install Location<br>Choose the folder in which to install FileZilla Server beta 0.9.41.                                                              | Z              |
| Setup will install FileZilla Server beta 0.9.41 in the following folder. To install folder, click Browse and select another folder. Click Next to continue. | in a different |
| Destination Folder<br>C:\Program Files (x86)\FileZilla Server                                                                                               | Browse         |
| Space required: 3.7MB<br>Space available: 69.7GB<br>Nullsoft Install System v2.46-Unicode<br><b>&lt; Back</b> Next >                                        | Cancel         |
|                                                                                                    |                |

Le répertoire d'installation par défaut (sur un windows 7 en 64 bits) :

On clique sur le bouton Next

Par défaut, l'installation du service ainsi que le démarrage du service au démarrage de Windows. La deuxième option disponible est l'installation du service mais avec un démarrage manuel. La troisième option n'installe pas de service, par contre le serveur démarre automatique.

| FileZilla Server beta 0.9.41 Setup                                                                                                    |        |
|----------------------------------------------------------------------------------------------------|--------|
| Startup settings<br>Select startup behaviour for FileZilla Server                                                                                                    | Z      |
| Please choose how FileZilla Server should be started:                                                                                                    |        |
| Install as service, started with Windows (default)                                                                                                    |        |
| Install as service, started with Windows (default)<br>Install as service, started manually<br>Do not install as service, start server automatically (not recommended) |        |
| 14147                                                                                                    |        |
|                                                                                                    |        |
|                                                                                                    |        |
|                                                                                                    |        |
|                                                                                                    |        |
| Start Server after setup completes                                                                                                    |        |
| Nullsoft Install System v2.46-Unicode                                                                                                    |        |
| < Back Next                                                                                                    | Cancel |

Dans le cas présent, on choisit l'option n°2 (installation du service et démarrage manuel).

| FileZilla Server beta 0.9.41 Setup                                                          |           |
|---------------------------------------------------------------------------------------------|-----------|
| Startup settings<br>Select startup behaviour for FileZilla Server                           | Z         |
| Please choose how FileZilla Server should be started:                                       |           |
| Install as service, started manually                                                        | <b>•</b>  |
| Please choose the port, the admin interface of FileZilla Server should listen on (<br>14147 | 1-65535): |
| Start Server after setup completes                                                          |           |
| Nullsoft Install System v2,46-Unicode <b>Sack Next</b>                                      | Cancel    |

On peut éventuellement décocher le démarrage du serveur après l'installation (**Start Server after setup completes**). Le port par défaut (**14147**) pour l'interface d'administration du serveur ftp peut être personnalisé. Une fois les options définies, on clique sur le bouton **Next**.

Ceci concerne le démarrage de l'**interface d'administration**. L'option par défaut démarre lorsque n'importe quel utilisateur se connecte à une session, la deuxième option permet de démarrer l'interface d'administration si seulement c'est l'utilisateur courant qui se connecte à la machine. La troisième option permet de démarrer l'interface d'administrateur manuellement.

| FileZilla Server beta 0.9.41 Setup                                                                                         | X     |
|----------------------------------------------------------------------------------------------------|-------|
| Startup settings<br>Select startup behaviour for FileZilla Server                                                          | Z     |
| Please choose how the server interface should be started:                                                                  |       |
| Start if user logs on, apply to all users (default)                                                                        | -     |
| Start if user logs on, apply to all users (default)<br>Start if user logs on, apply only to current user<br>Start manually |       |
|                                                                                                    |       |
|                                                                                                    |       |
|                                                                                                    |       |
|                                                                                                    |       |
|                                                                                                    |       |
| Nullsoft Install System v2.46-Unicode                                                                                      | ancel |

Dans le cas présent, nous sélectionnons la troisième option (**Start manually**) puis on clique sur le bouton **Install**.

| FileZilla Server beta 0.9.41 Setup                                |        |
|-------------------------------------------------------------------|--------|
| Startup settings<br>Select startup behaviour for FileZilla Server | Z      |
| Please choose how the server interface should be started:         |        |
| Start manually                                                    | •      |
| ☑ Start Interface after setup completes                           |        |
| Nullsoft Install System v2,46-Unicode                             | Cancel |

On peut décocher l'option **Start Interface after setup completes** si l'on souhaite ou non démarrer l'interface d'administration et cliquer sur le bouton **Install** pour démarrer l'installation du logiciel.

| Z  | FileZilla Server beta 0.9.41 Setup                                                                                                    |
|----|----------------------------------------------------------------------------------------------------|
| h  | Installation Complete Setup was completed successfully.                                                                                                    |
|    | Completed                                                                                                    |
|    | Create shortcut: C: \ProgramData \Microsoft \Windows \Start Menu \Programs \FileZilla S<br>Create shortcut: C: \ProgramData \Microsoft \Windows \Start Menu \Programs \FileZilla S<br>Create shortcut: C: \ProgramData \Microsoft \Windows \Start Menu \Programs \FileZilla S<br>Create shortcut: C: \ProgramData \Microsoft \Windows \Start Menu \Programs \FileZilla S<br>Create shortcut: C: \ProgramData \Microsoft \Windows \Start Menu \Programs \FileZilla S<br>Create shortcut: C: \ProgramData \Microsoft \Windows \Start Menu \Programs \FileZilla S<br>Create shortcut: C: \ProgramData \Microsoft \Windows \Start Menu \Programs \FileZilla S<br>Create shortcut: C: \Program Files (x86) \FileZilla Server Interface.Ink<br>Execute: "C: \Program Files (x86) \FileZilla Server \FileZilla Server Interface.exe" /admi<br>Installing Service<br>Execute: "C: \Program Files (x86) \FileZilla Server \FileZilla Server.exe" /install<br>Completed |
| Nu | llsoft Install System v2.46-Unicode                                                                                                    |

Une fois l'installation terminée, on clique sur le bouton Close.

Si l'installation s'est bien déroulée, on doit avoir le programme FileZilla Server dans le menu

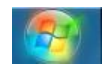

| 📙 FileZilla Server         |
|----------------------------|
| FileZilla Server Interface |
| 🔁 Start FileZilla Server   |
| 🔁 Stop FileZilla Server    |
| 🔀 Uninstall                |

Pour démarrer le serveur FTP, on clique **Start FileZilla Server** en faisant un clic droit « **Exécuter en tant qu'administrateur** » sinon le service ne démarrera pas.

|   | Ouvrir                                  |
|---|-----------------------------------------|
| ۲ | Exécuter en tant qu'administrateur      |
|   | Résoudre les problèmes de compatibilité |
|   | Ouvrir l'emplacement du fichier         |

Pour arrêter le serveur FTP, on clique sur **Stop FileZilla Server** en faisant un clic droit « **Exécuter en tant qu'administrateur** » sinon le service ne s'arrêtera pas.

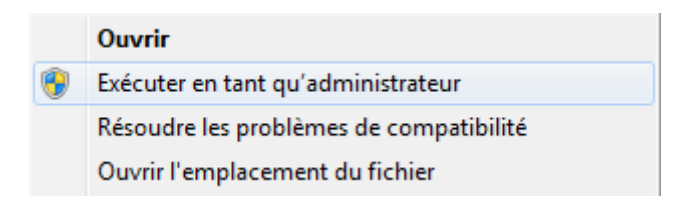

Pour lancer l'interface d'administration, on clique sur FileZilla Server Interface

Pour vérifier si le service FileZilla Server est démarré, on va dans le menu Gérer (on clic droit sur Ordinateur) :

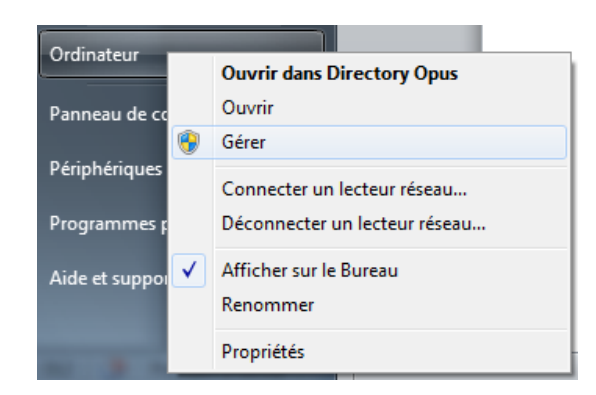

Ensuite, on va dans Services et Applications puis Services :

| Gestion de l'ordinateur (local)                                                                                                    | 🔍 Services                                  |                                                                                                    |                                                                                                    |                                                                                                    |                                                                                                    |                                                                                                    |
|----------------------------------------------------------------------------------------------------|---------------------------------------------|----------------------------------------------------------------------------------------------------|----------------------------------------------------------------------------------------------------|----------------------------------------------------------------------------------------------------|----------------------------------------------------------------------------------------------------|----------------------------------------------------------------------------------------------------|
| <ul> <li>Outils systeme</li> <li>Planificateur de tâches</li> </ul>                                                                                                    | FileZilla Server FTP server                 | Nom                                                                                                    | Description                                                                                                    | État                                                                                                    | Type de démarrage                                                                                                    | Ouvrir une session en tant que                                                                                                    |
| <ul> <li>Observateur d'événements</li> <li>Observateur d'événements</li> <li>Observateur d'événements</li> <li>Observateur d'événements</li> <li>Observateur d'événements</li> <li>Observateur d'événements</li> <li>Observateur d'événements</li> <li>Stockage</li> <li>Gestionnaire de périphériques</li> <li>Stockage</li> <li>Gestion des disques</li> <li>Services et applications</li> <li>Services</li> <li>Contrôle WMI</li> </ul> | Arrêter le service<br>Redémarrer le service | Configuration aut<br>Configuration aut<br>Configuration des<br>Connaissance des<br>Connaissance des<br>Connexions réseau<br>Coordinateur de tr<br>Découverte SSDP<br>Défragmenteur de<br>Détection matériel<br>Détection matériel<br>Disque virtuel<br>Écouteur HomeGr<br>Emplacement pro<br>Énumérateur de b<br>ESET HTT Service<br>ESET Service<br>ESET Service<br>ESET Service<br>ESET Service<br>ESET StA Service<br>Expérience d'appli<br>Expérience d'appli<br>Explorateur d'ordi<br>Fichers hors conn | Le service<br>Le service C<br>Collecte et s<br>Prend en ch<br>Coordonne<br>Découvre le<br>Fournit les f<br>Active la no<br>Fournit des<br>Fournit des<br>Fournit des<br>Effectue des<br>Fournit un s<br>Le service é<br>ESET Service<br>ESET Syste<br>qWave (Qu<br>Traite les de<br>Tient à jour<br>Le service Fi | Démarré<br>Démarré<br>Démarré<br>Démarré<br>Démarré<br>Démarré<br>Démarré<br>Démarré<br>Démarré<br>Démarré | Manuel<br>Manuel<br>Automatique<br>Manuel<br>Manuel<br>Manuel<br>Manuel<br>Automatique<br>Manuel<br>Automatique (débu<br>Manuel<br>Automatique (débu<br>Manuel<br>Manuel<br>Manuel<br>Manuel<br>Manuel<br>Manuel<br>Manuel<br>Automatique<br>Manuel<br>Automatique<br>Manuel<br>Automatique | Système local<br>Système local<br>Service réseau<br>Système local<br>Service réseau<br>Service local<br>Système local<br>Système local<br>Système local<br>Système local<br>Système local<br>Système local<br>Système local<br>Système local<br>Service réseau<br>Système local<br>Système local<br>Système local<br>Système local<br>Système local<br>Système local<br>Système local<br>Système local<br>Système local<br>Système local<br>Système local<br>Système local<br>Système local<br>Système local |

Normalement, on trouve dans la liste le service FileZilla Server FTP server :

Le service présente un état **Démarré**, c'est-à-dire que le service FTP est lancé.

| 🤹 FileZilla Server FTP server | Démarré Manuel | Système local |
|-------------------------------|----------------|---------------|
|                               |                |               |

Si le service n'est pas démarré, cela se présente comme ci-dessous :

ASTUCE : On peut accéder également aux services en tapant services.msc dans le menu :

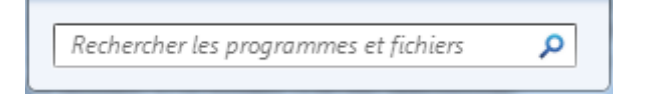

# L'accès à l'interface d'administration :

On clique sur FileZilla Server Interface dans le menu :

| 🍌 FileZilla Server         |
|----------------------------|
| FileZilla Server Interface |
| 🔁 Start FileZilla Server   |
| 🔁 Stop FileZilla Server    |
| 🔀 Uninstall                |

Dans le cas présent, nous avons l'adresse du serveur (**Server Address**), le port d'administration (**14147** par défaut) ainsi que le mot de passe administrateur (**Administration password**, par défaut, il n'est pas défini).

| Connect to Server             | ×     |  |  |  |  |
|-------------------------------|-------|--|--|--|--|
| Server Address:               | Port: |  |  |  |  |
| 127.0.0.1 14147               |       |  |  |  |  |
| Administration password:      |       |  |  |  |  |
| Always connect to this server |       |  |  |  |  |
| OK Cancel                     |       |  |  |  |  |

Always connect to this server permet de se connecter toujours à ce serveur.

On clique sur le bouton **OK**.

L'interface d'administration une fois la connexion effectuée.

| The Server Edit 1       Red 5 arever Edit 1       Red 5 arever Edit 1       Red 5 arever Edit 1       Red 5 arever Edit 1       Red 5 arever Edit 1       Red 5 arever Edit 1       Red 5 arever Edit 1       Red 5 arever Edit 1       Red 5 arever Edit 1       Red 5 arever Edit 1       Red 5 arever Edit 1       Red 5 arever Edit 1       Red 5 arever Edit 1       Red 5 arever Edit 1       Red 6 arever Edit 1       Red 6 arever Edit 1       Red 7 arever Edit 1       Red 7 arever Edit 1       Red 8 arever Edit 1       Red 8 arever Edit 1       Red 8 arever Edit 1       Red 8 arever Edit 1       Red 8 arever Edit 1       Red 8 arever Edit 1       Red 8 arever Edit 1       Red 8 arever Edit 1       Red 8 arever Edit 1       Red 8 arever Ed                                                                                                    | FileZilla Server (127.0.0.1)                                                                                                    | inge 1      |                |                        |                    |
|----------------------------------------------------------------------------------------------------|----------------------------------------------------------------------------------------------------|-------------|----------------|------------------------|--------------------|
| ID     A Account     IP     Tentfer                                                                                                    | File Server Edit ?                                                                                                    |             |                |                        |                    |
| Tite Zeit Server vesso 0.9.4 (Host - Conversion of the server of the server of the                  | 🦩 🗄 💺 🕰 📽 🤶 //C/ ci\ 📰 🕶                                                                                                    |             |                |                        |                    |
| ID A Account IP Transfer Progress Speed                                                                                                    | Y to is at g to the VCI of the important of the VCI of the important of the VCI of the important of the VCI of the VCI of | ed op)      |                |                        |                    |
|                                                                                                    | ID Account                                                                                                    | IP Transfer | Progress Speed |                        |                    |
| Devices received 0.B/s 0 bytes sent 0.B/s 0 event 0.B/s 0 event 0.B/s 0 | Ready                                                                                                    |             |                | 0 bytes received 0 B/s | 0 bytes sent 0 B/s |

Si tout est OK, on doit avoir le message suivant :

FileZilla Server version 0.9.41 beta Copyright 2001-2012 by Tim Kosse (tim.kosse@filezilla-project.org) Connecting to server... Connected, waiting for authentication Logged on

Le menu de l'interface d'administration :

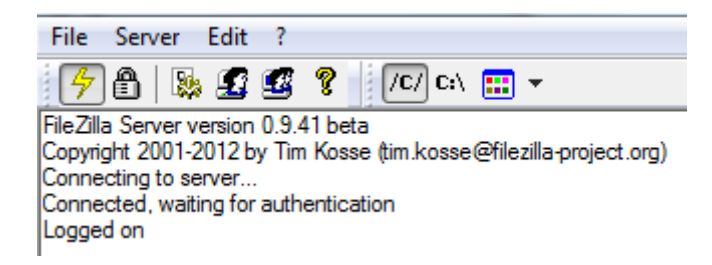

La barre des icônes qui donne l'accès aux différentes fonctions du serveur ftp :

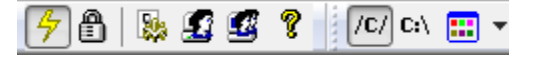

- Active/désactive (Online / Offline) le serveur FTP.
- Lock le serveur FTP (Aucune connexion rentrante n'est acceptée).
- 🧏 Paramètres du serveur FTP.
- Gestion des utilisateurs.
- Gestions des groupes.

Affiche les informations concernant l'auteur du logiciel. Installation et configuration de FileZilla Server sur Windows 7 par Sébastien Maisse - 25/06/2013 L'accès aux différentes fonctions peut se faire **soit via les icônes** vu précédemment **soit par les menus détaillés** ci-dessous.

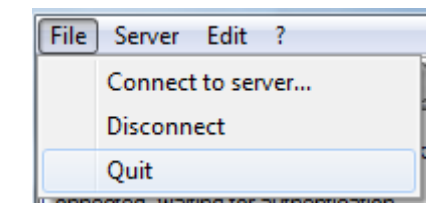

Le menu File propose les options suivantes :

**Connect to server** permet de se connecter au serveur que l'on souhaite administrer. **Disconnect** permet de se déconnecter du serveur que l'on administre. **Quit** permet de quitter l'interface d'administration.

| <u>S</u> erv | /er <u>E</u> dit | 2 |  |  |  |
|--------------|------------------|---|--|--|--|
| $\checkmark$ | Active           |   |  |  |  |
|              | Lock             |   |  |  |  |

Le menu Server propose les options suivantes :

**Active** permet de d'activer ou de désactiver (online/offline) le serveur FTP depuis l'interface d'administration.

Le message indique que le serveur FTP sera hors ligne (offline) :

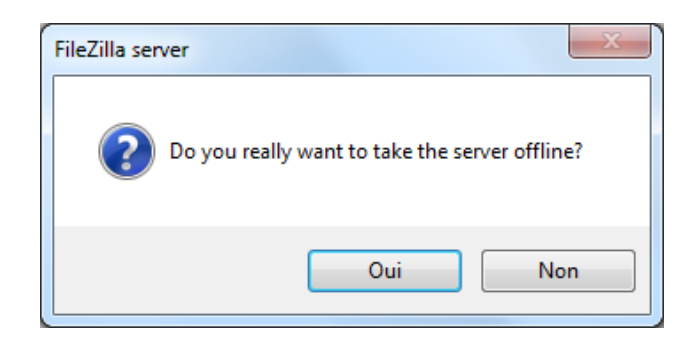

**Lock** permet de ne plus accepter de connexion entrante sur le serveur FTP. Aucune nouvelle connexion ne sera acceptée tant que le serveur est en position **Lock**.

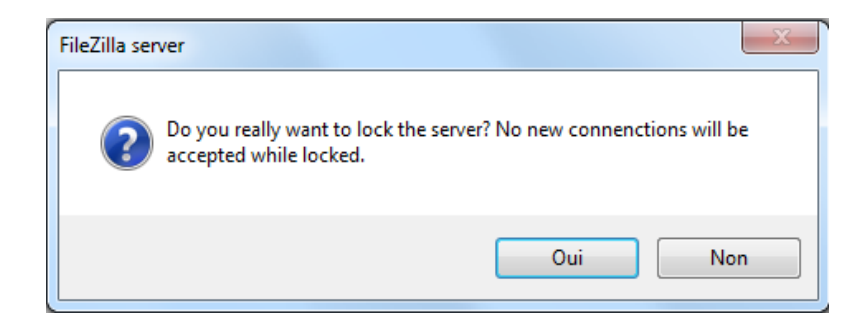

| Edit | ] ?      |
|------|----------|
|      | Settings |
| 1    | Users    |
|      | Groups   |

Le menu Edit propose les options suivantes :

Settings permet de définir les différents paramétrages. Users permet de gérer les utilisateurs. Groups permet de gérer les groupes d'utilisateurs.

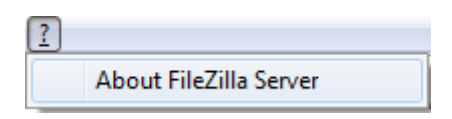

Le menu ? affiche la boite d'information concernant le créateur du logiciel Tim Kosse.

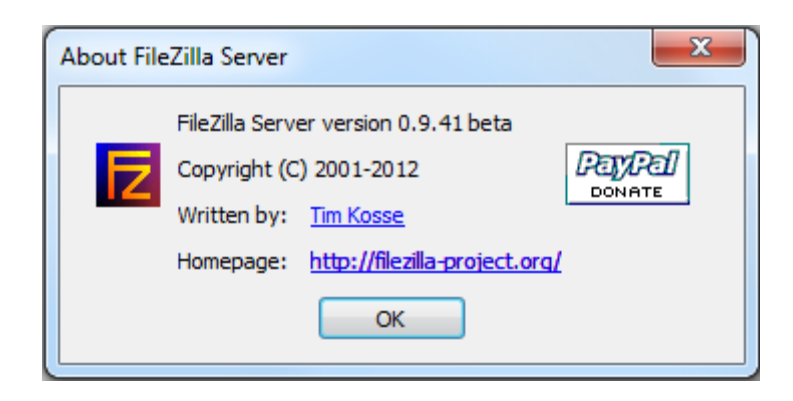

# Les paramétrages généraux de FileZilla Server

Revenons sur le menu **Edit** qui permet de définir les paramétrages (**Settings**), les utilisateurs (**Users**) et les groupes (**Groups**) d'utilisateurs.

| Edit | ] ?      |
|------|----------|
|      | Settings |
|      | Users    |
|      | Groups   |

Tout d'abord, nous allons voir l'option Settings puis General settings :

| FileZilla Server Options                                                                                                    |                                                                        |         |                                                                                                    | ×                                                                           |
|----------------------------------------------------------------------------------------------------|------------------------------------------------------------------------|---------|----------------------------------------------------------------------------------------------------|-----------------------------------------------------------------------------|
|                                                                                                    | General settings                                                       |         |                                                                                                    | FileZilla Server                                                            |
| ···· Welcome mess:<br>···· IP bindings<br>···· IP Filter<br>···· Passive mode settin<br>···· Security settings<br>···· Miscellaneous ≡ | Connection settings<br>Listen on these ports:<br>Max. number of users: | 21<br>0 | (0 for unlimited                                                                                                    | List of ports between 1<br>and 65535.<br>d users)                           |
| Admin Interface sett     Logging     GSS Settings     Speed Limits     Filetransfer compres     SSL/TLS settings                       | Performance settings<br>Number of Threads:                             | 2       | This value should be a multiple of the<br>number of processors installed on your<br>system. Increase this value if your serve<br>is under heavy load. |                                                                             |
| Autoban T                                                                                                    | Timeout settings                                                       |         |                                                                                                    |                                                                             |
|                                                                                                    | Connections timeout:                                                   | 120     | in seconds (1                                                                                                    | -9999, 0 for no timeout).                                                   |
| ок                                                                                                    | No Transfer timeout:                                                   | 120     | in seconds (6<br>This value sp<br>initiate a file t                                                                                                   | i00-9999, 0 for no timeout).<br>ecifies the time a user has to<br>transfer. |
| Cancel                                                                                                    | Login timeout:                                                         | 60      | in seconds (1<br>This value sp<br>new user has                                                                                                    | L-9999, 0 for no timeout).<br>ecifies the time in which a<br>s to login.    |
|                                                                                                    |                                                                        |         |                                                                                                    |                                                                             |

Listen on these ports : port d'écoute du serveur ftp (21 par défaut).

Max. number of users : 0 pour un nombre illimité d'utilisateur connecté.

Number of Threards : permet de régler le nombre de processus utilisé par le serveur ftp.

Connections timeout : laps de temps avant une déconnexion si pas d'action (120 par défaut).

**No Transfert timeout** : laps de temps avant une déconnexion quand il n'y a pas de transfert de fichier (**120** par défaut).

Login timeout : laps de temps pour effectuer la connexion au serveur ftp (60 par défaut).

#### **General settings**

#### Welcome message

Cette option permet de définir le message de bienvenue lorsqu'un utilisateur se connecte au serveur FTP.

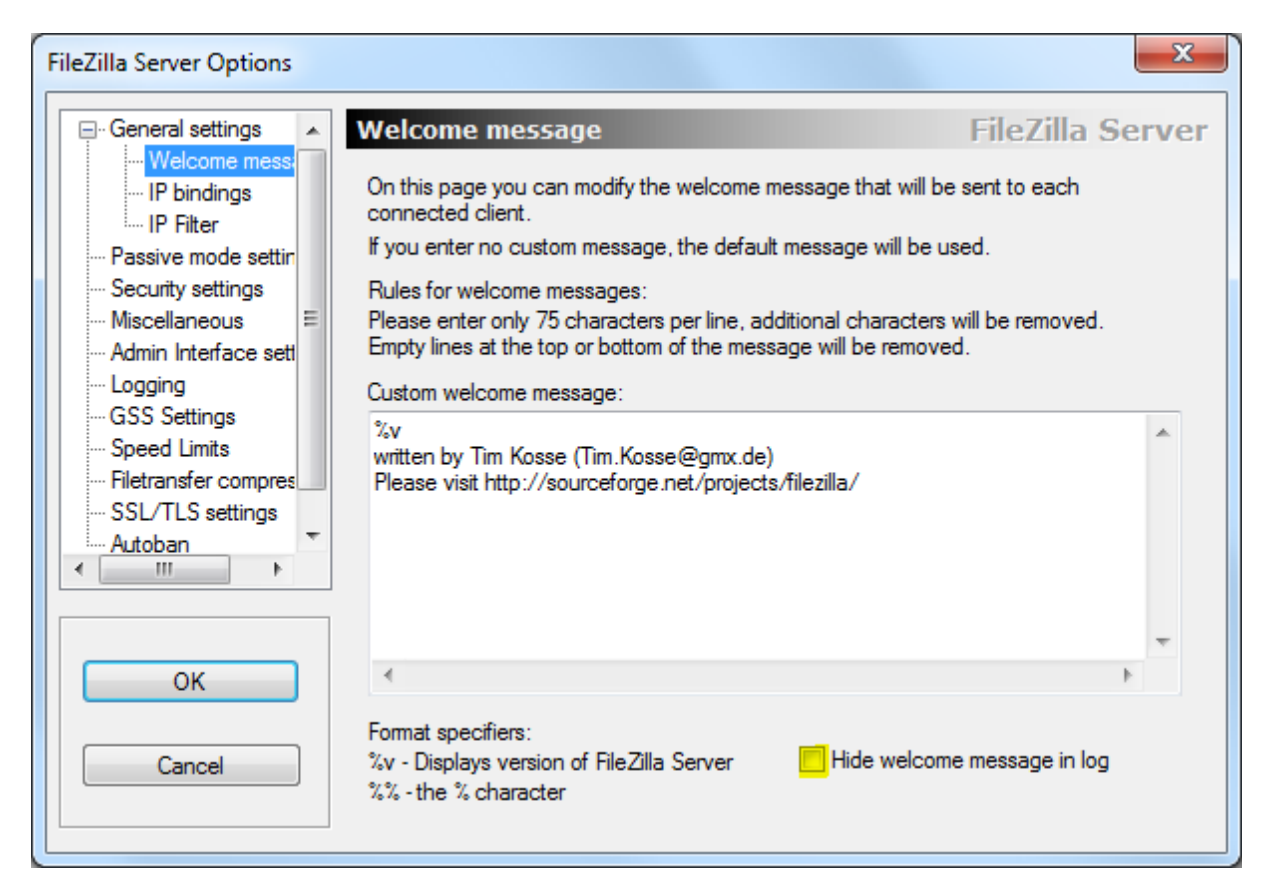

**Hide welcome message in log** permet de ne pas afficher le message de bienvenue dans le fichier de log.

#### **IP** bindings

Cette option permet de définir l'IP qui est utilisée par le serveur ftp pour fonctionner. A savoir que par défaut (\*), le serveur écoute sur toutes les IP assignées à une ou plusieurs cartes réseaux installées sur la machine.

\* : ip localhost (127.0.0.1) et ip réseau local (<u>exemple</u> : 192.168.1.2)

| FileZilla Server Options                                                                                                    |                                                               |                  |
|----------------------------------------------------------------------------------------------------|---------------------------------------------------------------|------------------|
| FIEZIIIa Server Options General settings Welcome messi FIP bindings FIP Filter Fastive mode settir Security settings Miscellaneous Admin Interface sett Logging | IP bindings<br>Bind the server to the following IP addresses: | FileZilla Server |
| GSS Settings<br>Speed Limits<br>Filetransfer compres<br>SSL/TLS settings<br>Autoban<br>Concel                                                                   | Use * to bind to all addresses.                               |                  |

Si vous souhaitez personnaliser l'IP sur laquelle le serveur écoute, il suffit de remplacer \* par l'IP que vous souhaitez utiliser.

#### IP Filter

Cette option permet d'autoriser ou de refuser des adresses IP sur le serveur FTP.

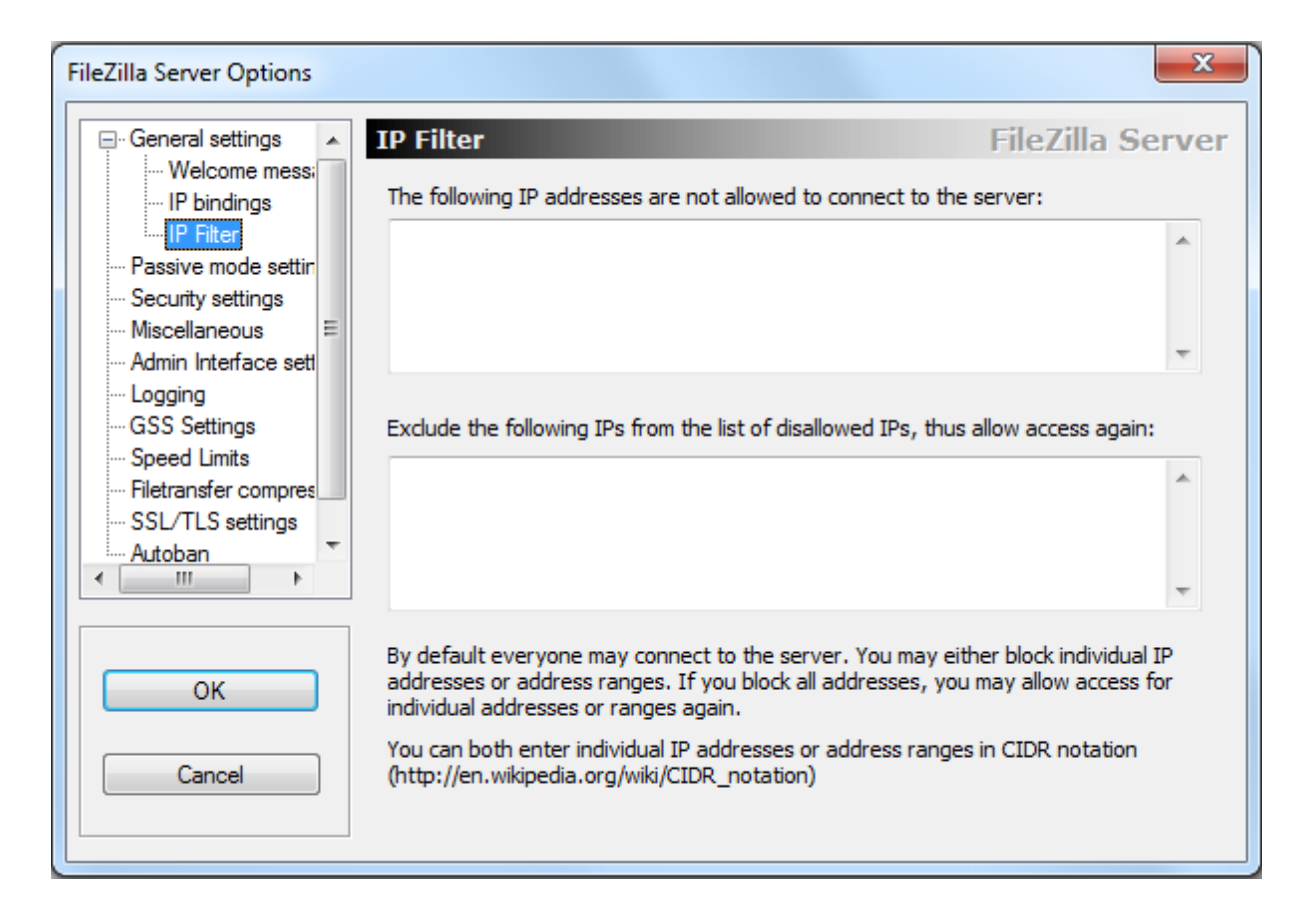

La partie du haut permet d'interdire une IP (The following IP addresses are not allowed to connect to the server) et la partie du bas permet d'autoriser une IP (Exclude the following IPs from the list of disallowed IPs, thus allow access again) à se connecter au FTP. On peut autoriser ou d'interdire soit une IP distincte soit un bloc d'IP.

Pour plus d'informations concernant la **notation CIDR** je vous conseille la lecture du siteduzero.com.

#### **General settings / Passive mode settings**

Cette rubrique permet de définir la plage pour les ports PASV (on coche l'option **Use custom port range**) qui seront utiliser par le serveur FTP. *La commande PASV indique au serveur qu'il doit attendre passivement la connexion en écoutant un port TCP* <u>voir la définition sur wikipedia</u>.

| FileZilla Server Options                                                                                                  |                                                                                                    |                                                                                                    | x   |
|----------------------------------------------------------------------------------------------------|----------------------------------------------------------------------------------------------------|----------------------------------------------------------------------------------------------------|-----|
| General settings General settings Welcome mess: IP bindings IP Filter Passive mode settir Security settings Miscellaneous | Passive mode settings Use custom port range: Use custom port range: | FileZilla Ser<br>(1-65535)<br>Use custom PASV settings if you                                                                                                    | ver |
| Admin Interface sett<br>Logging<br>GSS Settings<br>Speed Limits<br>Filetransfer compres<br>SSL/TLS settings<br>Autoban    | <ul> <li>passive mode transfers:</li> <li>Default</li> <li>Use the following IP:</li> <li>You can also enter hostnames</li> <li>Retrieve external IP address from:</li> <li>http://ip.filezilla-project.org/ip.php</li> </ul>                                                                                                    | are operating the server from<br>behind a NAT router or a firewall.<br>In that case, the IP address of<br>the server is not accessible from<br>outside of the router, so you<br>should fill in the correct address<br>here. Use the port range to limit<br>the number of ports that will need<br>to be forwarded through the<br>router. | Ŧ   |
| ок                                                                                                    | Information for users with dynamic IPs: If y<br>take up to 5 minutes after the next failed to<br>recognizes the changed IP.<br>In most cases, the IP is updated within 30s                                                                                                    | your external IP changes, it might<br>ransfer until FileZilla Server<br>after a failed transfer.                                                                                                    |     |
| Cancel                                                                                                    | Don't use external IP for local connectio                                                                                                    | ns                                                                                                    |     |

**IPv4 specific** permet de définir la façon dont on récupère l'**IP externe** de la connexion internet utilisée pour le **PASV**.

Default : l'adresse IP est celle dont dispose le logiciel par défaut.

Use the following IP : on définit l'adresse IP manuellement que l'on souhaite utiliser.

Retrieve external IP address from : l'adresse IP est récupérée via le site official du logiciel.

L'option **Don't use external IP for local connections** dit que l'on n'utilisera pas d'IP externe pour des connexions sur un réseau local.

#### **General settings / Security settings**

Cette rubrique permet de définir la sécurité en cas d'attaque de type **bounce attack** ou de transfert de serveur FTP à serveur FTP (**FXP transfers**).

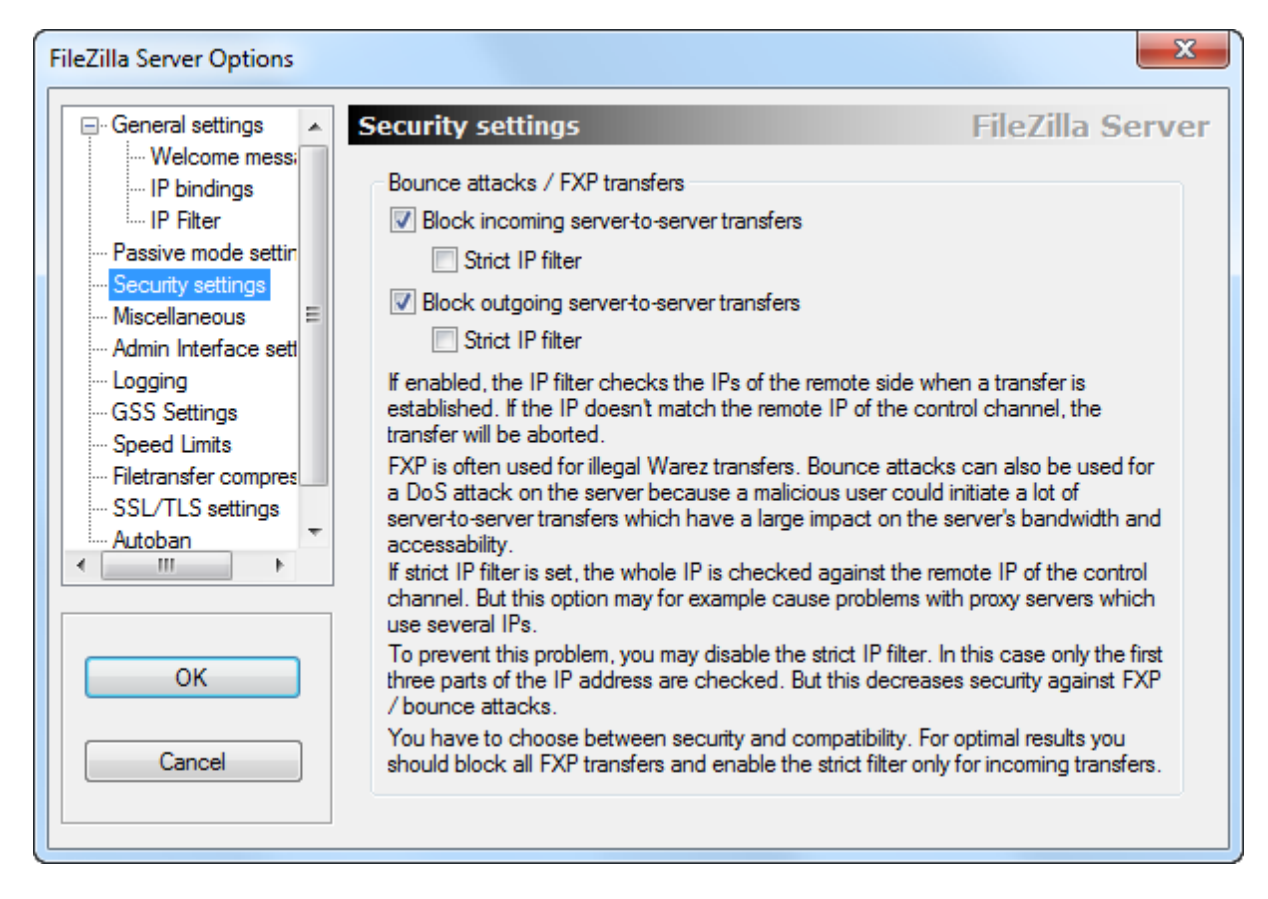

Dans les deux cas, ceci est bloqué par défaut : Block incoming server-to-server transfers et Block outgoing server-to-server transfers

**Strict IP filter** permet d'activer la vérification de l'IP *attaquante*. Cocher l'option permet d'avoir une sécurité supplémentaire.

Bounce attacks / FXP transfers

- Block incoming server to-server transfers
  Strict IP filter
- Block outgoing server-to-server transfers
  Strict IP filter

#### **General settings / Miscellaneous**

Cette rubrique permet de définir des paramètres tel que ne pas afficher de mot de passe dans l'écran principale de l'interface d'administration (**Don't show passwords in message log**). Ceci permet également de démarrer minimisée (**start minimized**) l'interface d'administration, c'est-à-dire de réduite le programme lors de son lancement.

| FileZilla Server Options                                                    |                                                                                                    |                | x                                  |
|-----------------------------------------------------------------------------|----------------------------------------------------------------------------------------------------|----------------|------------------------------------|
|                                                                             | Miscellaneous                                                                                                    |                | FileZilla Server                   |
| ···· Welcome messi<br>···· IP bindings                                      | 🔽 Don't show passwords in me                                                                                                    | essage log     |                                    |
| ····· IP Filter<br>···· Passive mode settin                                 | Start minimized                                                                                                    |                |                                    |
| ···· Security settings<br>···· Miscellaneous ≡<br>···· Admin Interface sett | Internal transfer buffer size:                                                                                                    | 32768          | (default: 32768)                   |
| Logging<br>GSS Settings                                                     | Socket buffer size:                                                                                                    | 65536          | (default:                          |
| ···· Speed Limits                                                           | Adjust these values if you get very slow transfer                                                                                    |                |                                    |
| SSL/TLS settings                                                            | Please check your changes to the buffer size carefully. Too high or too low values<br>can have a huge impact on the data throughput. |                |                                    |
|                                                                             | Allow downloading of files w                                                                                                    | hich are ope   | en for writing by another process. |
|                                                                             | Please note that this can re                                                                                                    | sult in corrup | pt transfers!                      |
| ОК                                                                          | 📝 Ignore unroutable IPs on PC                                                                                                    | ORT comman     | d if remote address is routable.   |
| Cancel                                                                      |                                                                                                    |                |                                    |
|                                                                             |                                                                                                    |                |                                    |

Internal transfer buffer size et Socket buffer size sont des paramètres à prendre en compte que lorsque vous rencontrez des problèmes de transfert lent (hors limite de la bande passante de votre

connexion internet) sur votre FTP. Si ces valeurs sont mal définies votre serveur ftp pourra dysfonctionner.

Allow dowloading of files which are open for writing by another process autorise le téléchargement de fichier qui sont ouverts en écriture par un autre processus.

Ignore unroutable IPs on PORT command if remote address is routable ignore les adresses IP non routables sur commande PORT si l'adresse à distance est routable.

| Don't show passwords in message log                                                                                                  |               |                  |  |  |
|----------------------------------------------------------------------------------------------------|---------------|------------------|--|--|
| Start minimized                                                                                                    |               |                  |  |  |
| Internal transfer <u>b</u> uffer size:                                                                                               | 32768         | (default: 32768) |  |  |
| Socket buffer size:                                                                                                    | 65536         | (default:        |  |  |
| Adjust these values if you get v                                                                                                    | very slow tra | nsfer            |  |  |
| Please check your changes to the buffer size carefully. Too high or too low values<br>can have a huge impact on the data throughput. |               |                  |  |  |
| Allow downloading of files which are open for writing by another process.                                                            |               |                  |  |  |
| Please note that this can result in corrupt transfers!                                                                               |               |                  |  |  |
| Ignore unroutable IPs on PORT command if remote address is routable.                                                                 |               |                  |  |  |
|                                                                                                    |               |                  |  |  |

#### **General settings / Admin interface settings**

Cette rubrique permet de définir les options liées à l'interface d'administration.

| FileZilla Server Options                                                                                                    | x                                                                                                    |
|----------------------------------------------------------------------------------------------------|----------------------------------------------------------------------------------------------------|
| General settings<br>General settings<br>UP bindings<br>IP Filter<br>Passive mode settir<br>Security settings<br>Miscellaneous<br>Admin Interface set<br>Logging<br>GSS Settings<br>Speed Limits<br>Filetransfer compres<br>SSL/TLS settings<br>Autoban<br>✓ | Admin Interface settings       FileZilla Server         Important       Due to security considerations, the admin interface settings can only be changed from local connections. If you aren't connected locally (using 127.0.0.1 as server IP), all changes on this page will be ignored by the server.         Port on which the admin interface should listen:       14147         Bind the admin interface to the following IP addresses:       IP Addresses which are allowed to connect to the admin interface:         Use * to bind to all addresses.       127.0.0.1 is the default binding, it always exists and cannot be removed.       Icalhost is always allowed to connect. Yu can enter additional addresses or address ranges using CIDR notation. Use * to allow all. |
| Cancel                                                                                                    | New Password:<br>Minimum password length is 6 characters. Leave empty to remove password.<br>A password is required for remote administration to work.                                                                                                    |

On peut définir le port d'administration (**14147** par défaut). On peut utiliser un port compris entre 0 et 65535 (hormis le 20 et 21 utilisé par le serveur FTP).

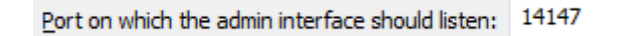

L'adresse IP sur laquelle écoute l'interface d'administration (à gauche ci-dessous) ainsi que les IP autorisées (à droite ci-dessous) à se connecter à la dite interface.

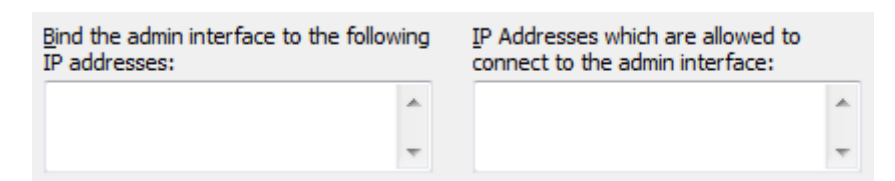

**Change admin password** permet de définir ou de changer le mot de passe qui est utilisé lors de la connexion à l'interface d'administration. Le mot de passe doit faire **au minimum 6 caractères**, si on n'indique pas de mot de passe cela supprime celui qui aurait pu être défini.

|                                                                                                    | Change admin pas | sword: |                      |  |
|----------------------------------------------------------------------------------------------------|------------------|--------|----------------------|--|
|                                                                                                    | New Password:    |        | Retype new Password: |  |
| Minimum password length is 6 characters. Leave empty to remove passwor<br>A password is required for remote administration to work. |                  |        |                      |  |

Pour définir un mot de passe on coche l'option Change admin password puis on tape une première fois (New Password) le mot de passe puis une deuxième fois (Retype new Password) :

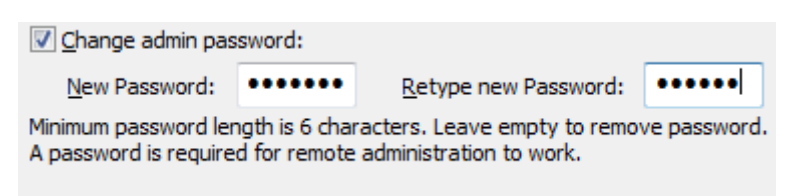

Si le mot de passe est trop court, on obtient le message d'erreur suivant :

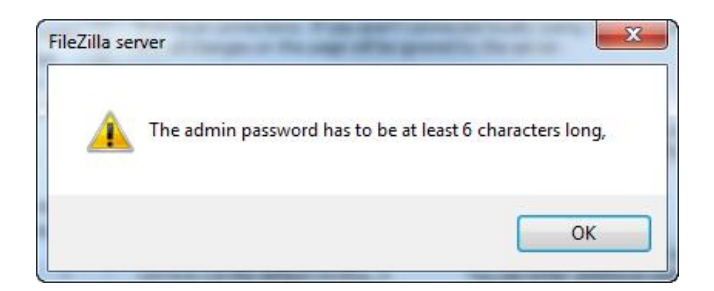

Pour valider le mot de passe que l'on vient de définir, on clique sur le bouton **OK** (ci-dessous).

|        |                                               |                                | Use * to allow all.                                      |              |
|--------|-----------------------------------------------|--------------------------------|----------------------------------------------------------|--------------|
|        | 🔽 Change admin pas                            | sword:                         |                                                          |              |
| ОК     | New Password:                                 | •••••                          | Retype new Password:                                     | ••••••       |
| Cancel | Minimum password ler<br>A password is require | ngth is 6 char<br>d for remote | acters. Leave empty to remove<br>administration to work. | ve password. |

#### **General settings / Logging**

Cette rubrique permet d'activer l'option de **LOG** pour avoir un fichier journal des différentes actions qui pourrait avoir lieu sur le serveur FTP. Par défaut, l'option n'est pas activée.

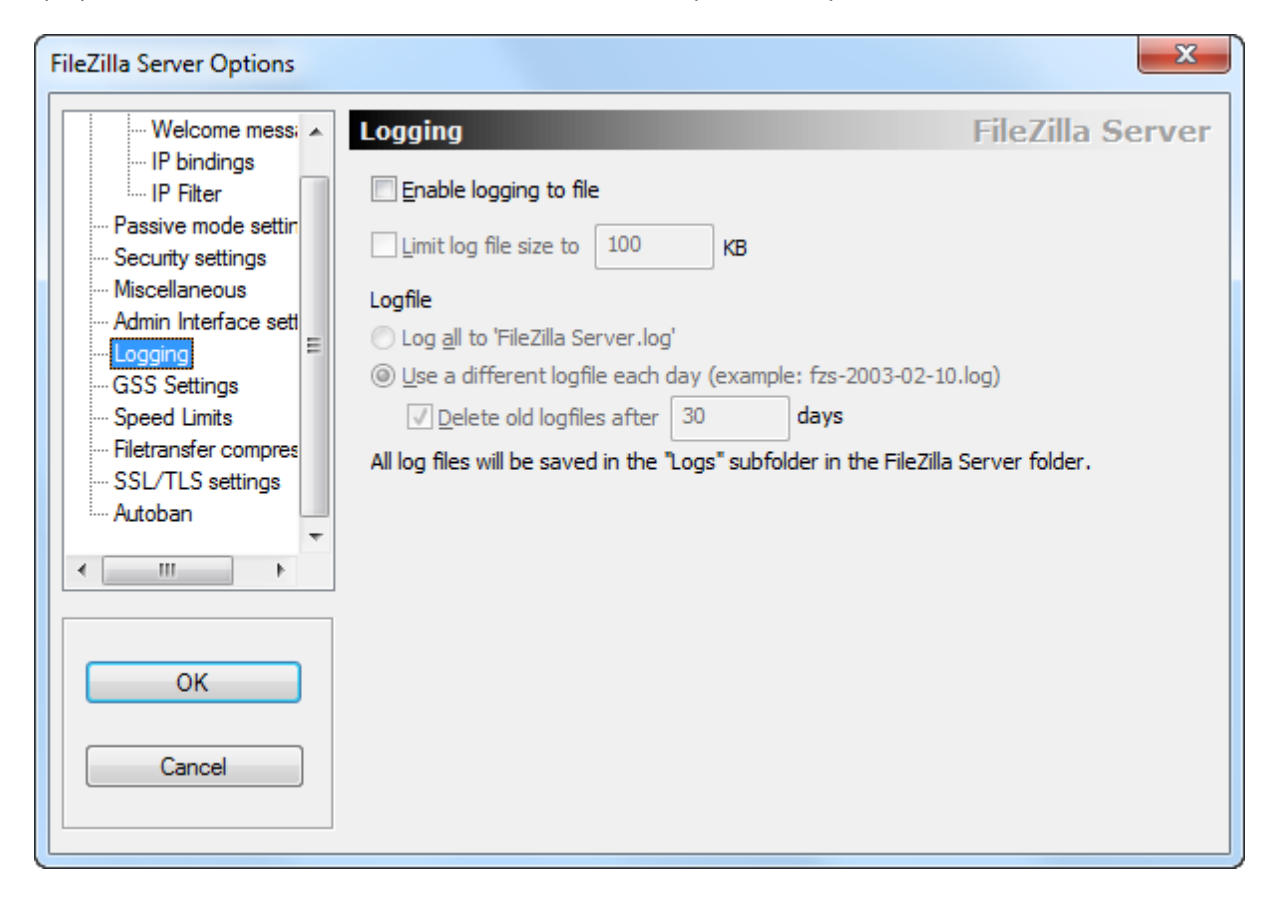

Pour se faire, on coche l'option :

Enable logging to file

Une fois l'option activée :

| Enable logging to file      |             |           |                                      |
|-----------------------------|-------------|-----------|--------------------------------------|
| Limit log file size to      | 100         | KB        |                                      |
| Logfile                     |             |           |                                      |
| Log all to 'FileZilla Se    | rver.log'   |           |                                      |
| Use a different logfil      | e each day  | (example  | e: fzs-2003-02-10.log)               |
| <u>D</u> elete old logfile  | s after 14  |           | days                                 |
| All log files will be saved | in the "Log | s" subfol | lder in the FileZilla Server folder. |

Limit log file size to ... KB permet de définir la taille maximum du fichier journal (log).

Log all to 'FileZilla Server.log' enregistrera dans un seul et unique fichier FileZilla Server.log.

Use a different logfile each day permet de créer un fichier journal par jour sous la forme fzs-annéemois-jour.log

**Delete old logfiles after ... days** permet de supprimer automatiquement les anciens fichiers journaux après **X** jours.

Exemple : on enregistre un fichier / jour et on supprime les anciens fichiers après 30 jours.

| Use a different logfile each of the section of the section of t | lay (example | e: fzs-2003-02-10.log) |
|----------------------------------------------------------------------------------------------------|--------------|------------------------|
| Delete old logfiles after                                                                                                    | 30           | days                   |

Tous les fichiers journaux sont enregistrés dans un sous répertoire **Logs** du répertoire d'installation de FileZilla Server à savoir **C:\Program Files (x86)\FileZilla Server\Logs** (Windows 7 en 64 bits).

| 📕 Logs                           |         |
|----------------------------------|---------|
| FileZilla server.exe             | 617 Ko  |
| 🕋 FileZilla Server.xml           | 4,18 Ko |
| 🔁 FileZilla Server Interface.exe | 0,99 Mo |
| 🚳 FzGSS.dll                      | 81 Ko   |
| \min legal.htm                   | 1,17 Ko |
| 🚳 libeay32.dll                   | 1,05 Mo |
| 📄 license.txt                    | 17,9 Ko |
| 🔮 readme.htm                     | 37,7 Ko |
| 🚳 ssleay32.dll                   | 270 Ko  |
| 😿 Uninstall.exe                  | 45,8 Ko |

#### **General settings / GSS Settings**

Cette rubrique permet de définir les options pour utiliser un serveur d'authentification **KERBEROS** voir la définition sur Wikipédia.

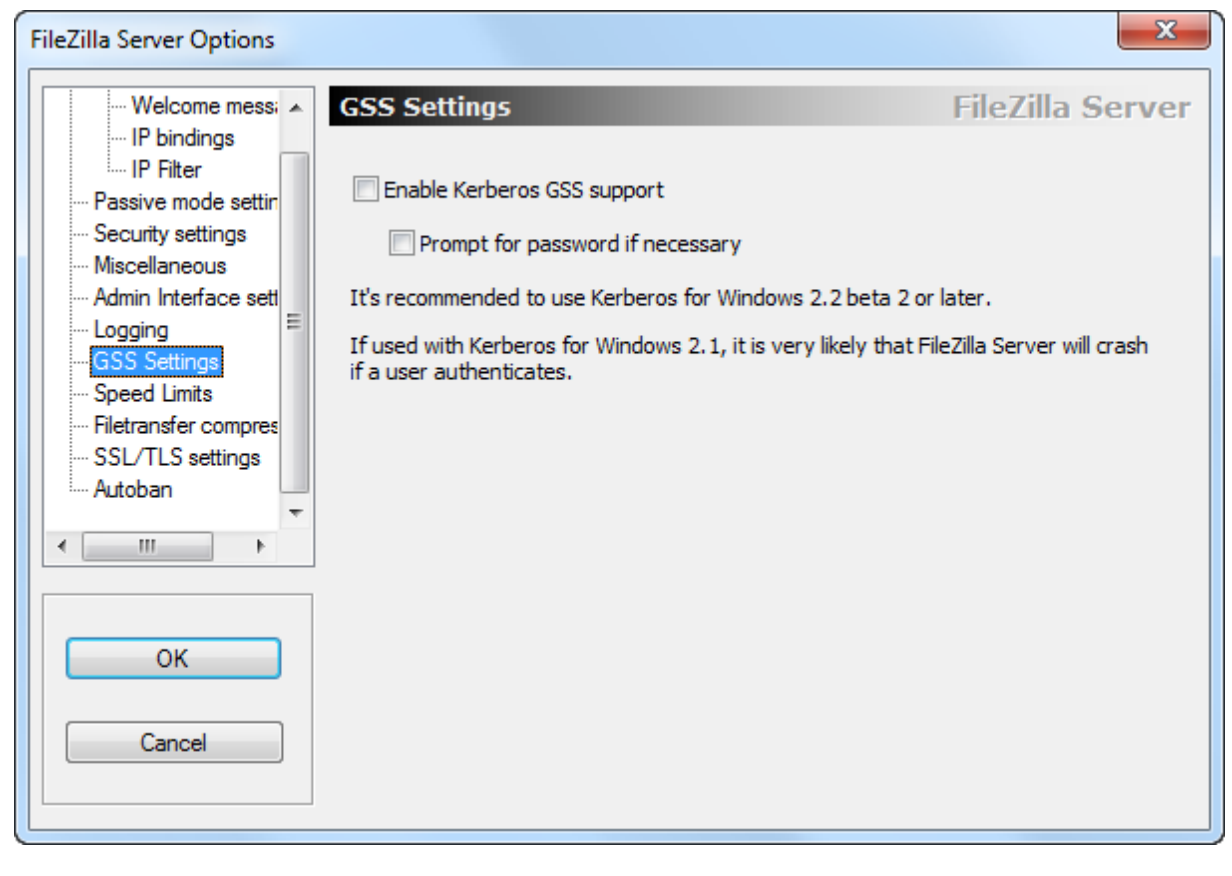

| GSS Settings                                                                                | FileZilla Server            |
|---------------------------------------------------------------------------------------------|-----------------------------|
| Enable Kerberos GSS support Prompt for password if necessary                                |                             |
| It's recommended to use Kerberos for Windows 2.2 beta 2 o                                   | or later.                   |
| If used with Kerberos for Windows 2.1, it is very likely that f<br>if a user authenticates. | FileZilla Server will crash |

Pour activer le support Kerberos, il suffit de cocher l'option **Enable Kerberos GSS support**. Kerberos pour Windows est disponible à l'url suivante : <u>http://web.mit.edu/kerberos/dist/</u>

Si on coche la case Prompt for password if necessary, le mot de passe sera demandé si nécessaire.

**Attention** : il est recommandé d'utiliser la version Kerberos pour Windows 2.2. beta 2 ou plus. Sachant qu'au moment de la rédaction de ce document, la version disponible est la **4.0.1**.

# **General settings / Speed Limits**

Cette rubrique permet de définir les vitesses de téléchargement pour l'envoi ou la réception de fichier.

| FileZilla Server Options                                                                                                    |                                                                   | x                           |
|----------------------------------------------------------------------------------------------------|-------------------------------------------------------------------|-----------------------------|
| Welcome messi                                                                                                    | Speed Limits                                                      | FileZilla Server            |
| ····· IP Filter<br>···· Passive mode settin<br>···· Security settings                                                              | No Limit © Constant Speed Limit of     Use Speed Limit Rules:     | kB/s                        |
| Miscellaneous     Admin Interface sett     Logging     GSS Settings     Speed Limits     Filetransfer compres     SSL/TLS settings |                                                                   | Add<br>Remove<br>Up<br>Down |
| Autoban                                                                                                    | Upload Speed Limit                                                |                             |
| • III •                                                                                                    | No Limit<br>O Constant Speed Limit of<br>O Use Speed Limit Rules: | kB/s                        |
| OK<br>Cancel                                                                                                    |                                                                   | Add<br>Remove<br>Up<br>Down |
|                                                                                                    |                                                                   |                             |

Par défaut, aucune limite de téléchargement n'est définie (No Limit).

| Speed Limits                                   |                                                           | FileZilla Server            |
|------------------------------------------------|-----------------------------------------------------------|-----------------------------|
| Download Speed I<br>ONO Limit<br>Use Speed Lin | Limit<br><u>C</u> onstant Speed Limit of 10<br>nit Rules: | kB/s                        |
|                                                |                                                           | Add<br>Remove<br>Up<br>Down |
| Upload Speed Limi                              | it<br>© Co <u>n</u> stant Speed Limit of 10<br>nit Rules: | kB/s                        |
|                                                |                                                           | Add<br>Remove<br>Up<br>Down |

Voyons les différentes options de limitation de débit en envoi et en réception.

| Download Speed Limit |                         |    |      |
|----------------------|-------------------------|----|------|
| No Limit             | Constant Speed Limit of | 10 | kB/s |
| O Use Speed Limit Ru | les:                    |    | 1    |

- **Download Speed Limit** :
  - No Limit : pas de limitation.
  - **Constant Speed Limit of ... kB/s :** on définit une vitesse qui sera constante.
  - Use Speed Limit Rules : des règles sont appliquées selon une date, un créneau horaire, un jour de la semaine, une vitesse de téléchargement.

| Upload Speed Limit   |                         |    |      |
|----------------------|-------------------------|----|------|
| No Limit             | Constant Speed Limit of | 10 | kB/s |
| O Use Speed Limit Ru |                         |    |      |

- Upload Speed Limit :
  - No Limit : pas de limitation.
  - **Constant Speed Limit of ... kB/s :** on définit une vitesse qui sera constante.
  - Use Speed Limit Rules : des règles sont appliquées selon une date, un créneau horaire, un jour de la semaine, une vitesse de téléchargement.

Si l'on souhaite définir des règles pour la réception de fichier (Download Speed Limit), on choisit l'option Use Speed Limit Rules puis on clique sur le bouton Add :

| Download Speed Limit<br>No Limit<br>Use Speed Limit Ru | © <u>C</u> onstant Speed Limit of les: | 10 | kB/s                        |
|--------------------------------------------------------|----------------------------------------|----|-----------------------------|
|                                                        |                                        |    | Add<br>Remove<br>Up<br>Down |

Dans le cas présent, on souhaite mettre en place une règle par rapport à un créneau horaire de 21h à 5h soit (From 21:00:00 To 05:00:00), pour tous les jours de la semaine, on définit une valeur de 8 kB/s et on clique sur le bouton **OK** pour confirmer.

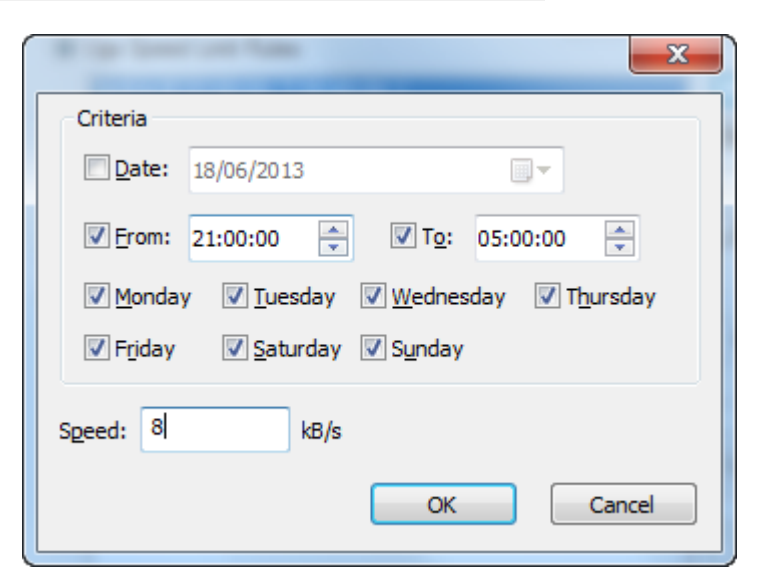

Une fois la règle validée, elle apparait comme ceci :

| Download Speed Lim  | it                      |    |        |
|---------------------|-------------------------|----|--------|
| 🔘 No L <u>i</u> mit | Constant Speed Limit of | 10 | kB/s   |
| O Use Speed Limit   | Rules:                  |    |        |
| 8kB/s [F:21:00:     | 00; T:05:00:00]         |    | Add    |
|                     |                         |    | Remove |
|                     |                         |    | Up     |
|                     |                         |    | Down   |

Pour la modifier, il suffit de cliquer dessus. Si l'on a plusieurs règles on peut définir un ordre d'application avec les boutons **Up** et **Down**. On peut mettre en place le même type de règle pour **Upload Speed Limit**.

#### **General settings / Filetransfer compression**

| FileZilla Server Options                                                                                                    |                                                                                                    | X                                                                                                    |
|----------------------------------------------------------------------------------------------------|----------------------------------------------------------------------------------------------------|----------------------------------------------------------------------------------------------------|
| Welcome mess: A                                                                                                    | Filetransfer compression                                                                                                    | FileZilla Server                                                                                                    |
| IP bindings     IP Filter     Passive mode settin     Security settings     Miscellaneous     Admin Interface sett     Logging     GSS Settings     Speed Limits     Filetransfer compres | Using the MODE Z ftp protocol extension it is possi-<br>transfers.   Enable MODE Z support Minimum allowed compression level (1-8): Maximum allowed compression level (8-9): 9 To conserve CPU power, MODE Z should not be us V Exclude private IP address ranges | ible to use compressed file<br>sed inside local networks.                                                                                                    |
| SSL/TLS settings                                                                                                    | Don't use MODE Z for the following IP addresses:                                                                                                    |                                                                                                    |
| CK                                                                                                    | · · · · · · · · · · · · · · · · · · ·                                                                                                    | You can also enter IPs with<br>wildcards, IP address ranges or<br>use the IP/subnet syntax.<br>You can also enter regular<br>expressions (enclosed in<br>slashes) to filter hostnames. |
| Cancel                                                                                                    | For details about the compression method, please<br>http://filezilla-project.org/specs/draft-preston-ftp                                                                                                    | read<br>ext-deflate-03.txt                                                                                                    |

Cette rubrique permet d'activer la compression des fichiers à la voler.

Pour ce faire, on coche l'option Enable MODE Z support et on définit le niveau de compression.

**Minimum allowed compression level :** Niveau de compression minimale autorisé, entre 1 et 8. **Maximum allowed compression level :** Niveau de compression maximale autorisé, entre 8 et 9.

| Using the MODE Z ftp protocol extension it transfers.                                                                                                    | is possi | ble to use compressed file                                                                                                    |
|----------------------------------------------------------------------------------------------------|----------|----------------------------------------------------------------------------------------------------|
| Minimum allowed compression level (1-8):                                                                                                    | 1        |                                                                                                    |
| Maximum allowed compression level (8-9):                                                                                                    | 9        |                                                                                                    |
| To conserve CPU power, MODE Z should no<br>Conserve CPU power, MODE Z should no<br>CONSERVE CPU power, MODE Z should no<br>CONSERVE CPU power, MODE Z should no<br>CONSERVE CPU power, MODE Z sh | ot be us | ed inside local networks.                                                                                                    |
| Don't use MODE Z for the following IP addr                                                                                                    | esses:   |                                                                                                    |
|                                                                                                    | 4 4      | You can also enter IPs with<br>wildcards, IP address ranges or<br>use the IP/subnet syntax.<br>You can also enter regular<br>expressions (enclosed in<br>slashes) to filter hostnames. |
| For details about the compression method,                                                                                                    | please   | read                                                                                                    |

http://filezilla-project.org/specs/draft-preston-ftpext-deflate-03.txt

L'option Exclude private IP address ranges exclut les plages d'adresses IP privées (réseau local).

L'option **Don't use MODE Z for the following IP addresses** permet de définir la ou les IP pour lesquelles on n'utilisera pas la compression de fichier.

Pour plus d'informations, vous pouvez lire le document à ce sujet à l'url suivante (**attention: document en anglais**) <u>https://filezilla-project.org/specs/draft-preston-ftpext-deflate-03.txt</u>

#### **General settings / SSL/TLS settings**

| Cette rubrique permet à utiliser les fonctions de chimement de communication | Cette rubrique permet | d'utiliser l | es fonctions de | chiffrement de | communication |
|------------------------------------------------------------------------------|-----------------------|--------------|-----------------|----------------|---------------|
|------------------------------------------------------------------------------|-----------------------|--------------|-----------------|----------------|---------------|

| FileZilla Server Options                           |                                                            | ×                                           |
|----------------------------------------------------|------------------------------------------------------------|---------------------------------------------|
| Welcome messi                                      | SSL/TLS settings                                           | FileZilla Server                            |
| ···· IP bindings<br>···· IP Filter                 | Enable FTP over SSL/TLS support (FTPS)                     |                                             |
| ···· Passive mode settin<br>···· Security settings | Private key file:                                          | <u>B</u> rowse                              |
| ···· Miscellaneous<br>···· Admin Interface sett    | <u>C</u> ertificate file:                                  | Browse                                      |
| … Logging     … GSS Settings     … Speed Limits    | Key password:                                              | Password will be<br>stored in<br>plaintext. |
|                                                    | Allow explicit FTP over TLS                                |                                             |
| * * * * * * * * * * * * * * * * * * *              | Force PROT P to encrypt file transfers in SSL/TLS mo       | de                                          |
|                                                    | Listen for implicit SSL/TLS connections on the following p | orts (default: 990):                        |
| ОК                                                 | 990                                                        |                                             |
|                                                    | Note: Explicit FTP over TLS shares the normal FTP port!    |                                             |
| Cancel                                             | Ge                                                         | enerate new certificate                     |
|                                                    |                                                            |                                             |

Pour ce faire, on active l'option **Enable FTP over SSL/TLS support** (<u>FTPS</u>) qui va sécuriser le FTP et devenir un FTP Sécurisé.

Les champs **Private key file** et **Certificate file** font référence au fichier contenant la **clef privée** ainsi que le fichier de **certificat**. La première chose à faire étant de générer un nouveau certificat (**Generate new certificate**).

| Enable FTP ove            | er SSL/ILS support (FIPS)                         |                                             |
|---------------------------|---------------------------------------------------|---------------------------------------------|
| Private key file:         |                                                   | Browse                                      |
| <u>C</u> ertificate file: |                                                   | Browse                                      |
| Key password:             |                                                   | Password will be<br>stored in<br>plaintext. |
| Allow explicit F          | TP over TLS<br>ain unencrypted FTP                |                                             |
| Force PROT P              | to encrypt file transfers in SSL/TLS mode         |                                             |
| Listen for implicit S     | SL/TLS connections on the following ports (defaul | t: 990):                                    |
| 990                       |                                                   |                                             |
| Note: Explicit FTP        | over TLS shares the normal FTP port!              |                                             |
|                           | Generate new                                      | certificate                                 |

Pour cela, on clique sur le bouton <u>Generate new certificate...</u> et on renseigne les différents champs ainsi que la taille de la clé (**Key size, par défaut 1024**), si on souhaite avoir une sécurité accrue, on peut choisir **une taille de clé de 2048 bit**.

|                                                                                                    | ×                                                                                                    |  |  |
|----------------------------------------------------------------------------------------------------|----------------------------------------------------------------------------------------------------|--|--|
| This dialog will<br>self-signed cer<br>SSL/TLS conne<br>Please fill out the require<br>confuse clients.<br><u>K</u> ey size: () 1024 bit | help you to create a new private key and a<br>tificate, needed by FileZilla Server to accept<br>ctions.<br>ed information. Wrong or missing information may<br>② 2048 bit ③ 4096 bit |  |  |
| 2-Digit country code:                                                                                                    | FR                                                                                                    |  |  |
| Full state or province:                                                                                                    | Région ou département                                                                                                    |  |  |
| Locality (City):                                                                                                    | Ville                                                                                                    |  |  |
| Organization:                                                                                                    | Organisation                                                                                                    |  |  |
| Organization <u>u</u> nit:                                                                                                    | Service                                                                                                    |  |  |
| Contact <u>E</u> -Mail:                                                                                                    | adresse e-mail                                                                                                    |  |  |
| <u>Common name</u><br>(Server address):                                                                                                  | nom du serveur                                                                                                    |  |  |
| Save key and certificate to this file:                                                                                                   | Browse                                                                                                    |  |  |
| Generating the certificate may take some time depending on the key size.                                                                 |                                                                                                    |  |  |
| Generate                                                                                                    | certificate Cancel                                                                                                    |  |  |

Une fois les informations rentrées, on clique sur le bouton **Browse** pour choisir l'emplacement où seront enregistrés la clé et le certificat et pour finir on clique sur le bouton **Generate certificate** pour générer le nouveau certificat.

Le certificat a été générer.

| FileZilla ser | ver X                               |
|---------------|-------------------------------------|
| <u>^</u>      | Certificate generated successfully. |
|               | OK                                  |

Une fois le certificat généré, les champs **Private key file** et **Certificate file** sont renseignés automatiquement. Puis on rentre un mot de passe clé (**Key password**).

| ☑ Enable FTP over SSL/TLS support (FTPS)                                             |                                             |
|--------------------------------------------------------------------------------------|---------------------------------------------|
| Private key file:                                                                    | Browse                                      |
| Certificate file:                                                                    | Browse                                      |
| Key password:                                                                        | Password will be<br>stored in<br>plaintext. |
| Allow explicit FTP over TLS                                                          |                                             |
| Force PROT P to encrypt file transfers in SSL/TLS mode                               |                                             |
| $\underline{L} isten for implicit SSL/TLS connections on the following ports (defau$ | lt: 990):                                   |
| 990                                                                                  |                                             |
| Note: Explicit FTP over TLS shares the normal FTP port!                              |                                             |
| <u>G</u> enerate new                                                                 | w certificate                               |

L'option **Allow explicit FTP over TLS** autorise la connexion <u>FTP sur TLS</u>. C'est-à-dire que la connexion sera sécurisée.

L'option **Disallow plain unencrypted FTP** interdit la connexion sans TLS. C'est-à-dire qu'une connexion en clair ne sera pas autorisée.

L'option **Force PROT P to encrypt file transfers in SSL/TLS mode** va crypter les données qui seront transférées en mode FTP sécurisé.

Le port par défaut pour le **FTPS** est le **990**. Il peut être défini sur un autre port. Si l'on utilise le **FTPS**, le port de données est le **989**.

#### **General settings / Autoban**

Cette rubrique permet d'activer l'option pour bannir les 'utilisateurs illégitimes'.

Pour ce faire on coche l'option **Enable automatic bans** qui aura pour effet de bannir un utilisateur qui essaierait de se connecter au serveur FTP avec un login/pass incorrect de manière répétée.

Par défaut, si l'utilisateur essaye **de s'authentifier 10 fois en 1 heure** alors l'utilisateur sera **banni pour 1 heure**.

| Autoban                                                                                                    | FileZilla Server    |
|----------------------------------------------------------------------------------------------------|---------------------|
| By default, FileZilla Server throttles incoming connects after some failed login<br>attempts. This makes attempts to break into the server impractical.<br>However, a legitimate user would still be able to logon at any time. |                     |
| If you're feeling paranoid, you can enable an automatic ban upon multiple failed login<br>attempts. Be advised that automatic banning can be abused for denial of service<br>attacks, so use with care.                         |                     |
| Enable automatic bans                                                                                                    |                     |
| Ban IP address after 10 failed attempts within                                                                                                    | one hour (min. 10). |
| Ban for 1 hours (1-999).                                                                                                    |                     |
# **Gestion des Utilisateurs**

Pour gérer les utilisateurs il faut aller dans le menu **Edit** puis **Users**.

| Edit | ] ?      |
|------|----------|
|      | Settings |
|      | Users    |
|      | Groups   |

### Fenêtre principale de la gestion des **Utilisateurs** (users) :

| Users                                                           |                                                                                                    | x                                                         |
|-----------------------------------------------------------------|----------------------------------------------------------------------------------------------------|-----------------------------------------------------------|
| Page:<br>General<br>Shared folders<br>Speed Limits<br>IP Filter | Account settings  Enable account  Password:  Group membership:  Bypass userlimit of server  Maximum connection count:  Connection limit per IP:  Force SSL for user login | Users          Add       Remove         Rename       Copy |
| OK<br>Cancel                                                    | Description          You can enter some comments about the user                                                                                                    |                                                           |

Sur la partie gauche de la fenêtre principale (en surbrillance jaune sur la capture), nous avons le menu avec différentes options qui va nous permettre de définir les paramètres liés au compte utilisateur que l'on souhaite créer.

| Users                                                           |                                                                                                    | ×     |
|-----------------------------------------------------------------|----------------------------------------------------------------------------------------------------|-------|
| Page:<br>General<br>Shared folders<br>Speed Limits<br>IP Filter | Account settings  Enable account Password: Group membership: Bypass userlimit of server Maximum connection count: Connection limit per IP: Force SSL for user login | Users |
| OK<br>Cancel                                                    | Description                                                                                                    |       |

Il y a 4 différentes options :

- General (l'écran principal)
- Shared folders (répertoire partagé)
- **Speed Limits** (limitation de vitesse)
- **IP Filter** (restriction par IP)

Nous allons voir à présent en détail ces quatre options lors de la création d'un compte utilisateur.

### General

Dans cet écran nous avons plusieurs paramètres qui font définir le compte utilisateur lors de sa création.

| Users  |                | Ce |
|--------|----------------|----|
|        |                | рс |
|        |                | de |
|        |                |    |
|        |                |    |
|        |                |    |
|        |                |    |
|        |                |    |
|        |                |    |
| Add    | <u>R</u> emove |    |
| Rename | Сору           |    |

Cette option nous permet d'ajouter un compte utilisateur, il suffit pour cela de cliquer sur le bouton **Add** pour obtenir la fenêtre cidessous :

| A | Add user account                                                   |
|---|--------------------------------------------------------------------|
|   | Please enter the name of the user account that should<br>be added: |
|   | nom d'utilisateur                                                  |
|   | User should be member of the following group:                      |
|   | <none></none>                                                      |
|   | OK Cancel                                                          |

Par exemple, si je souhaite ajouter le compte **TOTO**, il suffit de cliquer sur le bouton **ADD**, de rentrer le nom d'utilisateur (TOTO dans le cas présent) puis de cliquer sur **OK**.

| Users                                                           |                                            | 23    |
|-----------------------------------------------------------------|--------------------------------------------|-------|
| Page:<br>General<br>Shared folders<br>Speed Limits<br>IP Filter | Account settings                           | Users |
| OK<br>Cancel                                                    | Tou can enter some comments about the user |       |

| Users                        |   |
|------------------------------|---|
| тото                         |   |
|                              |   |
|                              |   |
|                              |   |
|                              |   |
|                              |   |
|                              |   |
|                              |   |
| Add Remove                   | Ì |
|                              |   |
| Re <u>n</u> ame Cop <u>y</u> |   |

Par défaut, le compte qui vient d'être créé est activé **Enable account**, par contre le mot de passe n'a pas encore défini, chose que l'on peut faire en cochant la case **Password** et en rentrant un mot de passe. L'utilisateur ne fait partie d'aucun groupe **Group membership <none>** par défaut, on peut le définir à cet instant ou lors de la création du compte.

Le compte a été ajouté avec succès.

Les différentes options qui étaient indisponibles jusqu'à présent, ne le sont plus maintenant.

| Account settings  |               |  |
|-------------------|---------------|--|
| 🔽 Enable account  |               |  |
| Password:         |               |  |
| Group membership: | <none></none> |  |

Si des restrictions ont était mises en place sur le serveur ftp, on peut outrepasser les dites restrictions en cochant la case **Bypass userlimit of server**. Les restrictions étant soit un nombre maximum de connexion (**Maximum connection count**) ou soit une limite de connexion par IP (**Connection limit per IP**). L'option **Force SSL for user login** permet de forcer l'utilisateur à se connecter uniquement en connexion FTP sécurisée, si l'option a été paramètrée sur le serveur ftp préalablement.

| Bypass userlimit of server<br>Maximum connection count: | 0 |
|---------------------------------------------------------|---|
| Connection limit per IP:                                | 0 |
| Eorce SSL for user login                                |   |

La dernière option peut-être utile si l'on souhaite ajouter une description sur le compte que l'on vient de créer.

| Description                                |   |
|--------------------------------------------|---|
| Une description du compte par exemple.     | * |
|                                            |   |
|                                            | - |
| You can enter some comments about the user | * |

Installation et configuration de FileZilla Server sur Windows 7 par Sébastien Maisse - 25/06/2013

Revenons quelques instants sur la section **Users** qui permet les actions suivantes :

- > Ajouter Add
- Supprimer Remove
- Renommer Rename
- Copier Copy

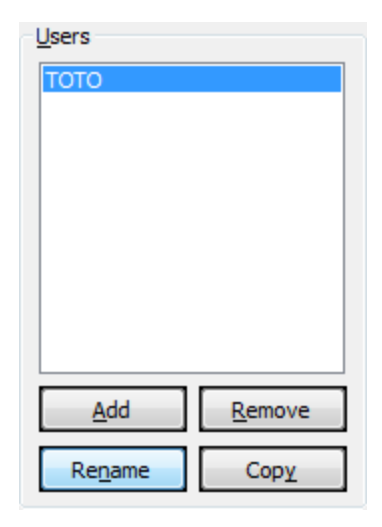

A présent que notre compte utilisateur est créé, nous allons voir les autres options disponibles.

# **Shared folders**

Cet écran permet de définir les répertoires ainsi que les droits auxquels aura accès notre utilisateur TOTO.

| Users                                     |                                                                                                    |                                                                                                    |                            | ×                |
|-------------------------------------------|----------------------------------------------------------------------------------------------------|----------------------------------------------------------------------------------------------------|----------------------------|------------------|
| Users Page: General Shared folders Filter | Shared folders Directories           Directories         Image: state of the state of the state of t | hared folders  Directories  Aliases  Files  Rea  Wri  Del  App  Directo  Cre  Del  List  + S  Add  Remove  Rename  Set as t  irectory alias will also appear at the specified location.  Senarate multiple aliases for one directory with the r |                            | Users            |
| OK<br>Cancel                              | lf using aliases, please avoi                                                                                                    | d cyclic directory stru                                                                                                    | ictures, it will only conf | use FTP clients. |

Cette section permet d'ajouter un répertoire et de définir les droits sur les fichiers ainsi que sur les répertoires.

| Shared folders |                   |                         |  |  |
|----------------|-------------------|-------------------------|--|--|
| Directories    | Aliases           | Files<br>Read           |  |  |
|                |                   | <u>W</u> rite           |  |  |
|                |                   | Delete                  |  |  |
|                |                   | Append                  |  |  |
|                |                   | Directories             |  |  |
|                |                   | <u>C</u> reate          |  |  |
|                |                   | Delete                  |  |  |
|                |                   | List                    |  |  |
| ٠ III          | 4                 | + Subdirs               |  |  |
| Add Remov      | e Rena <u>m</u> e | Set as <u>h</u> ome dir |  |  |

Pour cela, on clique sur le bouton **Add** pour choisir un répertoire auquel aura accès notre utilisateur **TOTO**. Lorsque l'on clique sur **Add**, une fenêtre (ci-dessous) s'ouvre dans laquelle on va rechercher le répertoire.

| iccount.                                                                                                    |   |
|----------------------------------------------------------------------------------------------------|---|
| ::\Toto                                                                                                    |   |
| Þ 🌉                                                                                                    | * |
|                                                                                                    |   |
|                                                                                                    |   |
|                                                                                                    |   |
|                                                                                                    |   |
|                                                                                                    | E |
| ▷ 🎴                                                                                                    |   |
| Joto Internet Internet Interne |   |

On sélectionne le répertoire que l'on souhaite partager à l'utilisateur, dans le cas présent, il s'agira du répertoire **e:\Toto** puis on clique sur le bouton **OK.** 

Le répertoire que l'on vient d'ajouter est considéré, par défaut, comme le **Home directory** (petit H à la gauche du répertoire) de l'utilisateur. **C'est le répertoire dans lequel l'utilisateur sera placé quand il se connectera au serveur ftp.** 

| Shared folders |                                | - Files                 |
|----------------|--------------------------------|-------------------------|
| Directories    | Aliases                        | Read                    |
| H E:\Toto      |                                | Write                   |
|                |                                | Delete                  |
|                |                                | Append                  |
|                |                                | Directories             |
|                |                                | Create                  |
|                |                                | Delete                  |
|                |                                | 🔽 List                  |
| III            |                                | ► V + Subdirs           |
| Add Re         | emo <u>v</u> e Rena <u>m</u> e | Set as <u>h</u> ome dir |

Ceci étant, on peut définir un autre **Home directory** en cliquant sur le bouton **Set as home dir**.

Au niveau des droits d'accès sur les répertoires (**directories**) et sur les fichiers (**files**) ils sont définis ainsi.

Pour les fichiers :

- Read Lecture
- Write Ecriture
- Delete Suppression
- Append Ajout

Pour les répertoires:

- Create Création
- Delete Suppression
- List Liste le contenu
- + Subdirs liste le répertoire courant et les sous-répertoires

Dans le cas présent, l'utilisateur **TOTO** aura accès à **e:\toto** en tant que **répertoire home**, ainsi lorsqu'il fera une connexion sur le serveur ftp, il arrivera directement dans ce répertoire. Au niveau des accès aux fichiers et aux répertoires, il pourra lister le contenu du répertoire ainsi que des éventuels sous répertoires (**List + Subdirs**). Pour les fichiers, ils seront accessibles en lecture (**Read**).

Si je souhaite autoriser l'utilisateur **TOTO** à envoyer des fichiers sur le serveur, je peux lui donner accès à un autre répertoire.

Exemple : e:\temp

| Directories | Aliases | Read          |
|-------------|---------|---------------|
| E:\Temp     |         | Write         |
| H E:\Toto   |         | Delete        |
|             |         | Append        |
|             |         | Directories   |
|             |         | Create        |
|             |         | Delete        |
|             |         | V List        |
|             |         | ► V + Subdirs |

Dans le cas présent, le répertoire sera accessible en création (**Create**), liste + sous répertoire (**List** + **Subdirs**) et en lecture (**Read**), écrite (**Write**), ajout au niveau des fichiers (**Append**).

Donc **TOTO** pourra créer des nouveaux répertoires (**Directories – Create**) au sein du répertoire **e:\temp** et il pourra envoyer des fichiers (**Files – Append**), modifier (**Files – Write**) et lire des fichiers (**Files – Read**).

Si on souhaite que le répertoire **e:\Temp** soit accessible lorsque TOTO sera dans son répertoire **Home** (e:\Toto) alors on fait un **fait clic droit** sur e:\Temp puis **Edit aliases**.

| Shared folders                   |                 | Elec           |  |
|----------------------------------|-----------------|----------------|--|
| Directories                      | Aliases         | Read           |  |
| E:\Temp                          |                 | /rite          |  |
| H E:\Toto                        | Add             | ele <u>t</u> e |  |
|                                  | Remove          | ppend          |  |
|                                  | Rename          | tories         |  |
|                                  | Set as home dir | reate          |  |
|                                  | Edit aliases    | elete          |  |
|                                  |                 | 🔽 List         |  |
| <                                |                 |                |  |
| Add Remove Rename Set as home of |                 |                |  |

L'alias va permettre de dire que le répertoire e:\Temp sera accessible dans e:\Toto sous le nom **Pub** par exemple.

| e:\Toto\pub |  |  |  |
|-------------|--|--|--|
|-------------|--|--|--|

Pour ce faire on renseigne le chemin complet + nom de l'alias (e:\Toto\**pub**).

Installation et configuration de FileZilla Server sur Windows 7 par Sébastien Maisse - 25/06/2013

Une fois l'alias défini :

| Shared folders |             | Filee                   |
|----------------|-------------|-------------------------|
| Directories    | Aliases     | Read                    |
| E:\Temp        | e:\Toto\pub | <mark>.</mark> ₩rite    |
| H E:\Toto      |             | Delete                  |
|                |             | Append                  |
|                |             | Directories             |
|                |             | Create                  |
|                |             | Delete                  |
|                |             | V List                  |
| ٠ III          | 4           | ✓ + Subdirs             |
| Add Remo       | ve Rename   | Set as <u>h</u> ome dir |

Revenons quelques instants sur la section **Shared folders** qui permet les actions suivantes :

- > Add Ajouter
- **Remove** Supprimer
- **Rename** Renommer
- Set as home dir définir le répertoire HOME

| Shared folders |                   | Files                   |
|----------------|-------------------|-------------------------|
| Directories    | Aliases           | Read                    |
| E:\Temp        | e:\Toto\pub       | ✓ Write                 |
| H E:\Toto      |                   | Delete                  |
|                |                   | Append                  |
|                |                   | Directories             |
|                |                   | Create                  |
|                |                   | Delete                  |
|                |                   | 🔽 List                  |
| < III          | •                 | ✓ + Subdirs             |
| Add Remov      | e Rena <u>m</u> e | Set as <u>h</u> ome dir |

# **Speed Limits**

Cet écran permet de définir les limites en envoi et en réception pour les comptes utilisateurs de notre serveur ftp.

| Users                                                           |                                                                                                    | ×                                         |
|-----------------------------------------------------------------|----------------------------------------------------------------------------------------------------|-------------------------------------------|
| Page:<br>General<br>Shared folders<br>Speed Limits<br>IP Filter | Download Speed Limit  Obefault Do Limit Constant Speed Limit of 10 kB/s Use Speed Limit Rules:             | <u>U</u> sers<br>TOTO                     |
| OK<br>Cancel                                                    | Upload Speed Limit  O Default No Limit O Constant Speed Limit of Use Speed Limit Rules: Add Remove Up Down | <u>A</u> dd <u>Remove</u> Rename     Copy |

On peut définir les limites soit en réception (**Download Speed Limit**), soit en envoi (**Upload Speed Limit**) pour un compte utilisateur.

**Attention** : Si l'on souhaite outrepasser les règles de limitation mises en place au niveau des paramètres du serveur ftp, on coche l'option **Bypass server download speed limit**.

### Download Speed Limit

| Oownload Speed Limit                                                               | ypass server dow | nload speed limit           |
|------------------------------------------------------------------------------------|------------------|-----------------------------|
| <ul> <li><u>C</u>onstant Speed Limit of</li> <li>Use Speed Limit Rules:</li> </ul> | 10               | kB/s                        |
|                                                                                    |                  | Add<br>Remove<br>Up<br>Down |

On peut mettre en place une stratégie selon différentes options :

- **Default** Par défaut
- No Limit Sans limite
- Constant Speed Limit of Avec une vitesse constante de.. kB/s
- Use Speed Limit Rules En utilisant des règles

Dans le cas **Default**, les limites seront celles que l'on a définies dans les paramètres du serveur FTP (ci-dessous).

| FileZilla Server Options                                          |                                                           | ×                |
|-------------------------------------------------------------------|-----------------------------------------------------------|------------------|
| ··· Welcome mess; 🔺<br>··· IP bindings                            | Speed Limits                                              | FileZilla Server |
| IP Filter                                                         | Download Speed Limit                                      |                  |
| Passive mode settin                                               | No Limit Onstant Speed Limit of                           | 10 kB/s          |
| - Security settings                                               | O Use Speed Limit Rules:                                  |                  |
| Miscellaneous     Admin Interface sett                            | 8kB/s [F:21:00:00; T:05:00:00]                            | Add              |
| GSS Settings<br><mark>Speed Limits</mark><br>Filetransfer compres |                                                           | Up               |
| SSL/TLS settings<br>Autoban                                       | Upload Speed Limit                                        |                  |
| ▼                                                                 | No Limit O Constant Speed Limit of Use Speed Limit Rules: | 10 kB/s          |
| ОК                                                                |                                                           | Add<br>Remove    |
| Cancel                                                            |                                                           | Down             |
|                                                                   |                                                           |                  |

Dans le cas **No Limit**, aucune limite n'est fixée, l'utilisateur bénéficiera du maximum de bande passante disponible.

Pour ce qui concerne l'option **Constant Speed Limit of**, celle-ci indique que l'utilisateur aura une bande passante de **XX** kB/s de manière constante. Cette option permet d'être équitable par rapport aux autres utilisateurs qui pourraient se connecter sur le ftp.

La dernière option **Use Speed Limit Rules** permet de définir des règles de limitation de vitesse selon certains paramètres.

Installation et configuration de FileZilla Server sur Windows 7 par Sébastien Maisse - 25/06/2013

Pour ce faire on sélectionne Use Speed Limit Rules puis on clique sur le bouton Add.

| Dow     | nload Speed Limit       |                    |                   |
|---------|-------------------------|--------------------|-------------------|
|         | Default 📃               | Bypass server down | nload speed limit |
| $\odot$ | Constant Speed Limit of | f 10               | kB/s              |
| ۲       | Use Speed Limit Rules:  |                    | J                 |
| _       |                         |                    | Add               |
|         |                         |                    | Remove            |
|         |                         |                    | Up                |
|         |                         |                    | Down              |

De là, on peut définir des critères selon :

- une date
- une heure de début et de fin
- un jour de la semaine

|          |                   | 101         | ×           |
|----------|-------------------|-------------|-------------|
| Criteria |                   |             |             |
| Date:    | 20/05/2013        |             |             |
| From:    | 19:11:03 A        | To: 19:11:0 | )3 <u>*</u> |
| Monda    | y 👿 Tuesday       | Wednesday   | Thursday    |
| 🔽 Friday | <b>V</b> Saturday | 🗸 Sunday    |             |
| Speed: 8 | kB/s              |             |             |
|          |                   | ОК          | Cancel      |

La vitesse (Speed) étant exprimée en kB/s.

Une fois la règle établi on clique sur le bouton **OK** pour valider.

Exemple : la vitesse est limitée à 8 kB/S tous les jours de la semaine :

| 0 | U <u>s</u> e Speed Limit Rules: |        |
|---|---------------------------------|--------|
|   | 8kB/s.[                         | Add    |
|   |                                 | Remove |
|   |                                 | Up     |
|   |                                 | Down   |

Pour modifier la règle, il suffit de cliquer dessus pour l'éditer.

Si l'on souhaite supprimer (**Remove**) une règle de limitation de vitesse ou changer l'ordre des règles (**Up** et **Down**), on utilisera les boutons suivants (en surbrillance jaune sur la capture d'écran) :

| Download Speed Limit                     |               |
|------------------------------------------|---------------|
| Default           Bypass server download | d speed limit |
| O No Limit                               |               |
| Constant Speed Limit of 10 kB            | /s            |
| O Use Speed Limit Rules:                 |               |
| 8kB/s ∏                                  | Add           |
|                                          | Remove        |
|                                          | Up            |
|                                          | Down          |

Voilà pour la partie Download Speed Limit, passons maintenant à la partie Upload Speed Limit.

# Upload Speed Limit

| Upload Speed Limit<br>© De <u>f</u> ault<br>© No Limit | Bypass server uplo | ad speed limit              |
|--------------------------------------------------------|--------------------|-----------------------------|
| Constant Speed Limit of<br>Use Speed Limit Rules:      | 10                 | kB/s                        |
|                                                        |                    | Add<br>Remove<br>Up<br>Down |

On peut mettre en place une stratégie selon différentes options :

- **Default** Par défaut
- No Limit Sans limite
- Constant Speed Limit of Avec une vitesse constante de.. kB/s
- Use Speed Limit Rules En utilisant des règles

Dans le cas **Default**, les limites seront celles que l'on a définies dans les paramètres du serveur FTP (ci-dessous).

| FileZilla Server Options                                                                                    |                                                                                                    | X   |
|----------------------------------------------------------------------------------------------------|----------------------------------------------------------------------------------------------------|-----|
| Welcome messi 🔺                                                                                             | Speed Limits FileZilla Ser                                                                                               | ver |
| IP bindings                                                                                                 | Download Speed Limit                                                                                                    |     |
| Passive mode settin                                                                                         | ○ No Limit ○ Constant Speed Limit of 10 kB/s                                                                             |     |
| Security settings                                                                                           | O Use Speed Limit Rules:                                                                                                 |     |
| Miscellaneous     Admin Interface set     Logging     SS Settings     Speed Limits     Filetransfer compres | 8kB/s [F:21:00:00; T:05:00:00]         Add           Remove         Up           Down         Down                       |     |
| ···· SSL/TLS settings                                                                                       |                                                                                                    |     |
| Autoban                                                                                                    | Upload Speed Limit <ul> <li>No Limit</li> <li>Constant Speed Limit of 10 kB/s</li> <li>Use Speed Limit Rules:</li> </ul> |     |
| OK                                                                                                    | Add<br>Remove<br>Up<br>Down                                                                                              |     |
|                                                                                                    |                                                                                                    |     |

Dans le cas **No Limit**, aucune limite n'est fixée, l'utilisateur bénéficiera du maximum de bande passante disponible.

Pour ce qui concerne l'option **Constant Speed Limit of**, celle-ci indique que l'utilisateur aura une bande passante de xx kB/s de manière constante. Cette option permet d'être équitable par rapport aux autres utilisateurs qui pourraient se connecter sur le ftp.

La dernière option **Use Speed Limit Rules** permet de définir des règles de limitation de vitesse selon certains paramètres.

Pour ce faire on sélectionne Use Speed Limit Rules puis on clique sur le bouton Add

| - Upload Speed Limit -                        |              |                       |
|-----------------------------------------------|--------------|-----------------------|
| <ul> <li>Default</li> <li>No Limit</li> </ul> | Bypass serve | er upload speed limit |
| Constant Speed L                              | imit of 10   | kB/s                  |
| Use Speed Limit I                             | Rules:       |                       |
|                                               |              | Add                   |
|                                               |              | Remove                |
|                                               |              | Up                    |
|                                               |              | Down                  |

De là, on peut définir des critères selon :

- une date
- une heure de début et de fin
- un jour de la semaine

| ×                                         |
|-------------------------------------------|
| Criteria                                  |
| Date: 20/05/2013                          |
| From: 19:11:03 To: 19:11:03               |
| 🕼 Monday 🕼 Tuesday 🕼 Wednesday 🕼 Thursday |
| 🕼 Friday 🕼 Saturday 🕼 Sunday              |
| Speed: 8 kB/s                             |
| OK Cancel                                 |

La vitesse (Speed) étant exprimée en kB/s.

Une fois la règle établi on clique sur le bouton **OK** pour valider.

Exemple : la vitesse est limitée à 8 kB/S tous les jours de la semaine :

| 0 | U <u>s</u> e Speed Limit Rules: |        |
|---|---------------------------------|--------|
|   | 8kB/s.[]                        | Add    |
|   |                                 | Remove |
|   |                                 | Up     |
|   |                                 | Down   |

Installation et configuration de FileZilla Server sur Windows 7 par Sébastien Maisse - 25/06/2013 52 Si l'on souhaite supprimer (**Remove**) une règle de limitation de vitesse ou changer l'ordre des règles (**Up** et **Down**), on utilisera les boutons suivants (en surbrillance jaune sur la capture d'écran) :

| Upload Speed Limit O Default Bypass server uploa         | ad speed limit |
|----------------------------------------------------------|----------------|
| © Constant Speed Limit of 10<br>© Use Speed Limit Rules: | kB/s           |
| 8kB/s []                                                 | Add            |
|                                                          |                |
|                                                          | Down           |

Le résultat de notre limitation pour tous les jours de la semaine pour le **download** et le **upload** pour l'utilisateur **TOTO**.

| Users                                                           |                                                                                                    | ×                                    |
|-----------------------------------------------------------------|----------------------------------------------------------------------------------------------------|--------------------------------------|
| Page:<br>General<br>Shared folders<br>Speed Limits<br>IP Filter | Download Speed Limit  Default  No Limit  Gonstant Speed Limit of  Use Speed Limit Rules:    &kB/s      Add      Remove   Up                        | Users<br>TOTO                        |
| OK<br>Cancel                                                    | Upload Speed Limit  Default  Bypass server upload speed limit  No Limit  Constant Speed Limit of Use Speed Limit Rules:   KB/s  Add Remove Up Down | Add     Remove       Rename     Copy |

### **IP Filter**

Cet écran permet de mettre en place des restrictions pour autoriser ou interdire une IP sur notre serveur ftp.

| Users                                                           |                                                                                                    |
|-----------------------------------------------------------------|----------------------------------------------------------------------------------------------------|
| Page:<br>General<br>Shared folders<br>Speed Limits<br>IP Filter | The following IP addresses are not allowed to connect to the server:                                                                                                    |
|                                                                 | Exclude the following IPs from the list of disallowed IPs, thus<br>enabling access again:<br><u>Add Remove</u><br>Rename Copy                                                                                   |
|                                                                 | You can both enter individual IP addresses or address ranges in<br>CIDR notation (http://en.wikipedia.org/wiki/CIDR_notation)                                                                                   |
|                                                                 | By default everyone may connect to the server. You may either block individual IP<br>addresses or address ranges. If you block all addresses, you may allow access for<br>individual addresses or ranges again. |
| OK<br>Cancel                                                    | If using groups, the user IP limits don't replace the group IP limits, they only extend the group limits.                                                                                                    |

Par défaut, toutes les connexions sont autorisées sur le serveur ftp.

Pour interdire une IP ou un groupe d'IP, on utilise la section en haut de l'écran :

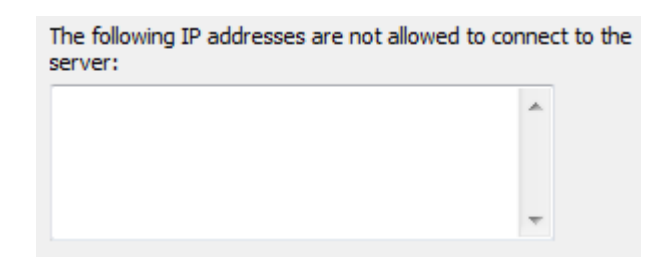

Pour autoriser une IP ou un groupe d'IP, on utilise la section du bas de l'écran :

| Exclude the following IPs from the list of disallowed IPs, thus enabling access again: |   |  |
|----------------------------------------------------------------------------------------|---|--|
| 1                                                                                      | * |  |
|                                                                                        | Ŧ |  |

Installation et configuration de FileZilla Server sur Windows 7 par Sébastien Maisse - 25/06/2013

**Exemple** : si l'on souhaite interdire l'IP local 192.168.2.45, on indique l'IP dans la partie **"The following IP addresses are not allowed to connect to the server"**.

| The following IP addresses are not allowed to connect to the server: |   |  |
|----------------------------------------------------------------------|---|--|
| 192.168.2.45                                                         | * |  |
|                                                                      | Ŧ |  |

On fait la même chose, si l'on souhaite autoriser une IP à se connecter au serveur ftp.

# **Gestion des Groupes**

Pour gérer les groupes il faut aller dans le menu **Edit** puis **Groups** 

| Edit | ) ?      |
|------|----------|
|      | Settings |
|      | Users    |
|      | Groups   |

### Fenêtre principale de la gestion des Groupes (groups) :

| Groups                                                          |                                                                                                    | ×                    |
|-----------------------------------------------------------------|----------------------------------------------------------------------------------------------------|----------------------|
| Page:<br>General<br>Shared folders<br>Speed Limits<br>IP Filter | Group Settings  Enable access for users inside group.  Connection settings Bypass userlimit of server Maximum connection count: Connection limit per IP: Force SSL for user login | Groups<br>Add Remove |
| OK<br>Cancel                                                    | You can enter some comments about the group                                                                                                    |                      |

Les groupes permettent de regrouper des utilisateurs ayant accès aux mêmes ressources (répertoires, fichiers) et ayant les mêmes limitations (en vitesse ou en ip).

### General

Sur la partie gauche de la fenêtre principale, nous avons le menu qui va nous permettre de gérer les groupes d'utilisateurs à travers différentes options.

| Groups                                                                  |                                                                                                    | X               |
|-------------------------------------------------------------------------|----------------------------------------------------------------------------------------------------|-----------------|
| Page:<br>— General<br>— Shared folders<br>— Speed Limits<br>— IP Filter | Group Settings  Enable access for users inside group.  Connection settings Bypass userlimit of server | Groups          |
|                                                                         | Maximum connection count:                                                                             | Add Remove      |
| ОК                                                                      | Description                                                                                           | Rename     Copy |
| Cancel                                                                  |                                                                                                    |                 |

Il y a 4 différentes options :

- **General** (l'écran principal)
- Shared folders (répertoire partagé)
- **Speed Limits** (limitation de vitesse)
- **IP Filter** (restriction par IP)

Nous allons voir à présent en détail ces quatre options lors de la création d'un groupe d'utilisateurs.

Pour ce faire, on clique sur le bouton **Add** puis on indique le **nom du groupe** que l'on souhaite créer et on clique sur le bouton **OK**.

| Groups                                                          |                                                                                                    |             | 23 |
|-----------------------------------------------------------------|----------------------------------------------------------------------------------------------------|-------------|----|
| Page:<br>General<br>Shared folders<br>Speed Limits<br>IP Filter | Group Settings  Enable access for users inside group.  Connection settings Bypass userlimit of server Maximum connection count: | Groups      |    |
|                                                                 | Connection limit per IP:                                                                                                    | Add Remove  |    |
|                                                                 | Please enter the name of the user group that should be added.                                                                   | Rename Copy |    |
| OK<br>Cancel                                                    | OK Cancel                                                                                                    |             |    |

Dans le cas présent, on va créer le groupe d'utilisateur **DEMO**.

| Group Settings               |                |          | Groups                       |   |
|------------------------------|----------------|----------|------------------------------|---|
| Enable access for users insi | de group.      |          | DEMO                         |   |
|                              |                |          |                              |   |
| Connection settings          |                |          |                              |   |
| Bypass userlimit of server   |                |          |                              |   |
| Maximum connection count:    | 0              |          |                              |   |
|                              | 0              |          |                              |   |
| Connection limit per IP:     | U              |          |                              |   |
| Eorce SSL for user login     |                |          |                              |   |
|                              |                |          |                              |   |
|                              |                |          | <u>A</u> dd <u>R</u> emove   |   |
| Description                  |                |          | Re <u>n</u> ame Cop <u>y</u> |   |
|                              |                |          |                              | _ |
|                              |                | <u>^</u> |                              |   |
|                              |                |          |                              |   |
|                              |                | ~        |                              |   |
| You can enter some comments  | about the grou | ıp       |                              |   |
|                              |                |          |                              |   |

Ceci fait, voyons les différentes options disponibles dans l'écran principal.

Par défaut, les membres du groupe **DEMO** auront un accès actif au serveur ftp. Si la case est décochée alors les utilisateurs du groupe ne pourront pas se connecter.

| Group Settings                        |  |
|---------------------------------------|--|
| Enable access for users inside group. |  |
|                                       |  |

Si des restrictions ont était mises en place sur le serveur ftp, on peut outrepasser les dites restrictions en cochant la case **Bypass userlimit of server**. Les restrictions étant soit un nombre maximum de connexions (**Maximum connection count**) ou soit une connexion limitée par IP (**Connection limit per IP**). L'option **Force SSL for user login** permet de forcer les utilisateurs du groupe à se connecter uniquement en connexion FTP sécurisée, si l'option a été paramètrée sur le serveur ftp préalablement.

| Connection settings       |   |  |
|---------------------------|---|--|
| Maximum connection count: | 0 |  |
| Connection limit per IP:  | 0 |  |
| Eorce SSL for user login  |   |  |
|                           |   |  |

La dernière option peut-être utile si l'on souhaite ajouter une description sur le groupe que l'on vient de créer.

| Une description du groupe d'utilisateur. | ~ |
|------------------------------------------|---|
|                                          |   |
|                                          |   |
|                                          | - |

# **Shared folders**

Cet écran permet de définir les répertoires ainsi que les droits auxquels auront accès les membres du DEMO.

| Groups                                                          |                                                                                                    | ×                                                                            |
|-----------------------------------------------------------------|----------------------------------------------------------------------------------------------------|------------------------------------------------------------------------------|
| Page:<br>General<br>Shared folders<br>Speed Limits<br>IP Filter | Directories       Aliases       Files         □ Read       □ Write         □ Delete       □ Delete         □ Append       Directories         □ Create       □ Delete | Groups                                                                       |
| OK<br>Cancel                                                    |                                                                                                    | Add Remove<br>Rename Copy<br>Aliases must contain the<br>onfuse FTP clients. |

Cette section permet d'ajouter un répertoire et de définir les droits sur les fichiers ainsi que sur les répertoires.

|             |                              | Files                   |
|-------------|------------------------------|-------------------------|
| Directories | Aliases                      | Read                    |
|             |                              | <u>W</u> rite           |
|             |                              | Delete                  |
|             |                              | Append                  |
|             |                              | Directories             |
|             |                              | <u>C</u> reate          |
|             |                              | Delete                  |
|             |                              | List                    |
|             |                              | + Subdirs               |
| •           |                              | Autocreate              |
| Add Rem     | o <u>v</u> e Rena <u>m</u> e | Set as <u>h</u> ome dir |

Pour cela, on clique sur le bouton **Add** pour choisir un répertoire auquel auront accès les membres du groupe **DEMO**. Lorsque l'on clique sur **Add**, une fenêtre (ci-dessous) s'ouvre dans laquelle on va choisir le répertoire.

| Please select a folder that should be added to the<br>account. | folders list of the selected user |
|----------------------------------------------------------------|-----------------------------------|
| E:\Demo                                                        |                                   |
| N                                                              | 1                                 |
|                                                                |                                   |
|                                                                | E                                 |
| Demo                                                           |                                   |
|                                                                |                                   |
|                                                                |                                   |
| ⊳ 🛄                                                            | -                                 |

On sélectionne le répertoire que l'on souhaite partager, dans le cas présent, il s'agira du répertoire **e:\Demo** puis on clique sur le bouton **OK.** 

Le répertoire que l'on vient d'ajouter est considéré, par défaut, comme le **Home directory** (petit H à la gauche du répertoire) du groupe. **C'est le répertoire dans lequel les membres du groupe seront placés quand ils se connecteront au serveur ftp.** 

|             |           | Files                     |
|-------------|-----------|---------------------------|
| Directories | Aliases   | Read                      |
| H E:\Demo   |           | Write                     |
|             |           | Delete                    |
|             |           | Append                    |
|             |           | Directories               |
|             |           | Create                    |
|             |           | Delete                    |
|             |           | ✓ List                    |
|             |           | <mark>▼ + Su</mark> bdirs |
| •           |           | Autocreate                |
| Add Remo    | ve Rename | e Set as <u>h</u> ome dir |

Ceci étant, on peut définir un autre Home directory en cliquant sur le bouton Set as home dir.

Au niveau des droits d'accès sur les répertoires (**directories**) et sur les fichiers (**files**) ils sont définis ainsi.

Pour les fichiers :

- Read Lecture
- Write Ecriture
- **Delete** Suppression
- Append Ajout

Pour les répertoires:

- Create Création
- Delete Suppression
- List Liste le contenu
- + Subdirs liste également les sous-répertoires

Dans le cas présent, les membres du groupe **DEMO** auront accès à **e:\Demo** en tant que **répertoire home**, ainsi lorsqu'ils feront une connexion sur le serveur ftp, ils arriveront directement dans ce répertoire. Au niveau des accès aux fichiers et aux répertoires, ils pourront lister le contenu du répertoire ainsi que des éventuels sous répertoire. Pour les fichiers, ils seront accessibles en lecture (**Read**).

Si je souhaite autoriser les membres du groupe **DEMO** à envoyer des fichiers sur le serveur, je peux leur donner accès à un autre répertoire.

Exemple : e:\temp

|                  |                              | - Files                         |
|------------------|------------------------------|---------------------------------|
| Directories      | Aliases                      | Read                            |
| E:\Temp          |                              | Write                           |
| H E:\Demo        |                              | Delete                          |
|                  |                              | Append                          |
|                  |                              | Directories                     |
|                  |                              | Create                          |
|                  |                              | Delete                          |
|                  |                              | 🔽 List                          |
|                  |                              | <mark>▼ + S<u>u</u>bdirs</mark> |
| •                |                              | Autocreate                      |
| A <u>d</u> d Rem | o <u>v</u> e Rena <u>m</u> e | e Set as <u>h</u> ome dir       |

Dans le cas présent, le répertoire sera accessible en création (**Create**), liste + sous répertoire (**List** + **Subdirs**) et en lecture (**Read**), écrite (**Write**), ajout au niveau des fichiers (**Append**).

Donc les membres du groupe DEMO pourront créer des nouveaux répertoires (Directories – Create) au sein de e:\temp et ils pourront ajouter des fichiers (Files – Append), écrire (Files – Write) et lire des fichiers (Files – Read).

Si on souhaite que le répertoire e:\Temp soit accessible lorsque les membres du groupe DEMO sont dans le répertoire **Home** (e:\Demo) alors on fait un **clic droit** sur e:\Temp puis **Edit aliases**.

|                      |                           | Files               |
|----------------------|---------------------------|---------------------|
| Directories          | Aliases                   | Read                |
| E:\Temp<br>H E:\Demo | Add<br>Remove             | ite<br>lete<br>pend |
|                      | Rename<br>Set as home dir | ories<br>ate        |
|                      | Edit aliases              | lete                |

L'alias va permettre de dire que le répertoire e:\Temp sera accessible dans e:\Toto sous le nom **Pub** par exemple.

| e:\Demo\pub |  |
|-------------|--|
|-------------|--|

Pour se faire on renseigne le chemin complet + nom de l'alias (e:\Demo\pub).

Une fois l'alias défini :

|             |                               | - Files                 |
|-------------|-------------------------------|-------------------------|
| Directories | Aliases                       | Read                    |
| E:\Temp     | e:\Demo\pub                   |                         |
| H E:\Demo   |                               | Delete                  |
|             |                               | Append                  |
|             |                               | Directories             |
|             |                               | ✓ Create                |
|             |                               | Delete                  |
|             |                               | V List                  |
|             |                               | ✓ + Subdirs             |
| •           |                               | Autocreate              |
| Add Re      | mo <u>v</u> e Rena <u>m</u> e | Set as <u>h</u> ome dir |

Revenons quelques instants sur la section **Shared folders** qui permet les actions suivantes :

- > Add Ajouter
- Remove Supprimer
- **Rename** Renommer
- Set as home dir définir le répertoire HOME

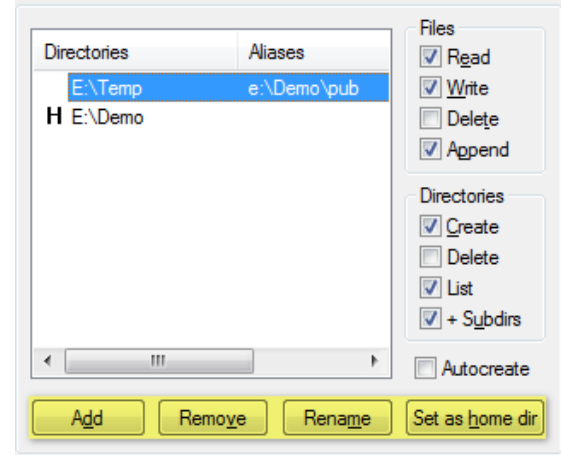

# **Speed Limits**

Cet écran permet de définir les limites en envoi et en réception pour le groupe d'utilisateurs de notre serveur ftp.

| Groups                                                          |                                                                                                    | ×                         |
|-----------------------------------------------------------------|----------------------------------------------------------------------------------------------------|---------------------------|
| Page:<br>General<br>Shared folders<br>Speed Limits<br>IP Filter | Download Speed Limit <ul> <li>No Limit</li> <li>Bypass server download speed limit</li> <li>Constant Speed Limit of</li> <li>Use Speed Limit Rules:</li> </ul> <ul> <li>Add</li> <li>Remove</li> <li>Up</li> <li>Down</li> </ul> | Groups                    |
| OK<br>Cancel                                                    | Upload Speed Limit  No Limit  Bypass server upload speed limit  Constant Speed Limit of  Use Speed Limit Rules:  Add Remove Up Down                                                                                              | Add Remove<br>Rename Copy |

On peut définir les limites soit en réception (**Download Speed Limit**) ou en envoi (**Upload Speed Limit**) pour un groupe d'utilisateurs.

**Attention** : Si l'on souhaite outrepasser les règles de limitation mises en place au niveau des paramètres du serveur ftp, on coche l'option **Bypass server download speed limit**.

### Download Speed Limit

| Download Speed Limit               |               |                      |
|------------------------------------|---------------|----------------------|
| No Limit                           | pass server o | download speed limit |
| $\bigcirc$ Constant Speed Limit of | 10            | kB/s                 |
| 🔘 U <u>s</u> e Speed Limit Rules:  |               |                      |
|                                    |               | Add                  |
|                                    |               | Remove               |
|                                    |               | Up                   |
|                                    |               | Down                 |

On peut mettre en place une stratégie selon différentes options :

- No Limit Sans limite
- Constant Speed Limit of Avec une vitesse constante de.. kB/s
- Use Speed Limit Rules En utilisant des règles

Dans le cas **No Limit**, aucune limite n'est fixée, les membres du groupe bénéficieront du maximum de bande passante disponible.

Pour ce qui concerne l'option **Constant Speed Limit of**, celle-ci indique que les membres du groupe auront une bande passante de xx kB/s de manière constante. Cette option permet d'être équitable par rapport aux autres groupes qui pourraient se connecter sur le ftp.

La dernière option **Use Speed Limit Rules** permet de définir des règles de limitation de vitesses selon certains paramètres.

Pour ce faire on sélectionne Use Speed Limit Rules puis on clique sur le bouton Add

| Download Speed Limit |             |                          |
|----------------------|-------------|--------------------------|
| 🔘 No L <u>i</u> mit  | Bypass serv | ver download speed limit |
| Constant Speed Li    | mit of 10   | kB/s                     |
| Use Speed Limit R    | ules:       |                          |
|                      |             | Add                      |
|                      |             | Remove                   |
|                      |             | Up                       |
|                      |             | Down                     |
|                      |             |                          |

De là, on peut définir des critères selon :

- une date
- une heure de début et de fin
- un jour de la semaine

| ×                                         |
|-------------------------------------------|
| Criteria                                  |
| Date: 20/05/2013                          |
| From: 19:11:03 To: 19:11:03               |
| 🕼 Monday 🕼 Tuesday 🕼 Wednesday 🕼 Thursday |
| 🕼 Friday 🕼 Saturday 🕼 Sunday              |
| Speed: 8 kB/s                             |
| OK Cancel                                 |

La vitesse (Speed) étant exprimée en kB/s.

Une fois la règle établie, on clique sur le bouton **OK** pour valider.

Exemple : la vitesse est limitée à 8 kB/S tous les jours de la semaine :

| O Use Speed Limit Rules: |        |
|--------------------------|--------|
| [8kB/s.]]                | Add    |
|                          | Remove |
|                          | Up     |
|                          | Down   |

Si l'on souhaite supprimer (**Remove**) une règle de limitation de vitesse ou changer l'ordre des règles (**Up** et **Down**), on utilisera les boutons suivants (en surbrillance jaune sur la capture d'écran) :

| Download Speed Limit | t             |                      |
|----------------------|---------------|----------------------|
| 🔘 No Limit           | Bypass server | download speed limit |
| Constant Speed L     | imit of 10    | kB/s                 |
| Use Speed Limit R    | ules:         |                      |
| 8kB/s                |               | Add                  |
|                      |               | Remove               |
|                      |               | Up                   |
|                      |               | Down                 |

La partie Download Speed Limit fait, passons maintenant à la partie Upload Speed Limit.

Installation et configuration de FileZilla Server sur Windows 7 par Sébastien Maisse - 25/06/2013

# Upload Speed Limit

| Jpload Speed Limit<br>No Limit  By | pass serve | er upload speed limit |
|------------------------------------|------------|-----------------------|
| Constant Speed Limit of            | 10         | kB/s                  |
| 🔘 Us <u>e</u> Speed Limit Rules:   |            |                       |
|                                    |            | Add                   |
|                                    |            | Remove                |
|                                    |            | Up                    |
|                                    |            | Down                  |

On peut mettre en place une stratégie selon différentes options :

- No Limit Sans limite
- Constant Speed Limit of Avec une vitesse constante de.. kB/s
- Use Speed Limit Rules En utilisant des règles

Dans le cas **No Limit**, aucune limite n'est fixée, les membres du groupe bénéficieront du maximum de bande passante disponible.

Pour ce qui concerne l'option **Constant Speed Limit of**, celle-ci indique que les membres du groupe auront une bande passante de xx kB/s de manière constante. Cette option permet d'être équitable par rapport aux autres groupes qui pourraient se connecter sur le ftp.

La dernière option **Use Speed Limit Rules** permet de définir des règles de limitation de vitesses selon certains paramètres.

Pour ce faire on sélectionne Use Speed Limit Rules puis on clique sur le bouton Add

| Upload Speed Limit |         |                  |                |
|--------------------|---------|------------------|----------------|
| 🔘 No <u>L</u> imit | By      | pass server uplo | ad speed limit |
| Constant Speed L   | imit of | 10               | kB/s           |
| Use Speed Limit R  | ules:   |                  | ,              |
|                    |         |                  | Add            |
|                    |         |                  | Remove         |
|                    |         |                  | Up             |
|                    |         |                  | Down           |
|                    |         |                  |                |

De là, on peut définir des critères selon :

- une date
- une heure de début et de fin
- un jour de la semaine

| ×                                         |
|-------------------------------------------|
| Criteria                                  |
| Date: 20/05/2013                          |
| From: 19:11:03 To: 19:11:03               |
| 🕼 Monday 🕼 Tuesday 🕼 Wednesday 🕼 Thursday |
| 🕼 Friday 🕼 Saturday 🕼 Sunday              |
| Speed: 8 kB/s                             |
| OK Cancel                                 |

La vitesse (Speed) étant exprimée en kB/s.

Une fois la règle établie, on clique sur le bouton **OK** pour valider.

Exemple : la vitesse est limitée à 8 kB/S tous les jours de la semaine :

| 0 | Js <u>e</u> Speed Limit Rules: |        |
|---|--------------------------------|--------|
|   | 8kB/s []                       | Add    |
|   |                                | Remove |
|   |                                | Up     |
|   |                                | Down   |

Si l'on souhaite supprimer (**Remove**) une règle de limitation de vitesse ou changer l'ordre des règles (**Up** et **Down**), on utilisera les boutons suivants (en surbrillance jaune sur la capture d'écran) :

| Upload Speed Limit     |         |                |         |            |
|------------------------|---------|----------------|---------|------------|
| No Limit               | 🔲 By    | /pass server u | pload s | peed limit |
| Constant Speed L       | imit of | 10             | kB/     | s          |
| Use Speed Limit Rules: |         |                |         |            |
| 8kB/s ∏                |         |                |         | Add        |
|                        |         |                |         | Remove     |
|                        |         |                |         | Up         |
|                        |         |                |         | Down       |
|                        |         |                |         |            |

| Groups                                                          |                                                                                                    | ×                                    |
|-----------------------------------------------------------------|----------------------------------------------------------------------------------------------------|--------------------------------------|
| Page:<br>General<br>Shared folders<br>Speed Limits<br>IP Filter | Download Speed Limit No Limit Bypass server download speed limit Constant Speed Limit of 10 kB/s Uge Speed Limit Rules:   8kB/s [   Add   Remove   Up   Down | DEMO                                 |
| OK<br>Cancel                                                    | Upload Speed Limit No Limit Constant Speed Limit of Use Speed Limit Rules:                                                                                   | Add     Remove       Rename     Copy |

Le résultat de notre limitation pour tous les jours de la semaine pour le **download** et le **upload**.

#### **IP Filter**

Cet écran permet de mettre en place des restrictions pour autoriser ou interdire une IP sur le serveur ftp.

| Groups                                                          |                                                                                                    |
|-----------------------------------------------------------------|----------------------------------------------------------------------------------------------------|
| Page:<br>General<br>Shared folders<br>Speed Limits<br>IP Filter | The following IP addresses are not allowed to connect to the server:                                                                                                    |
|                                                                 | Exclude the following IPs from the list of disallowed IPs, thus enabling access again:                                                                                                    |
|                                                                 | You can both enter individual IP addresses or address ranges<br>in CIDR notation<br>(http://en.wikipedia.org/wiki/CIDR_notation)<br>By default everyone may connect to the server. You may either block individual IP<br>addresses or address ranges. If you block all addresses, you may allow access for |
| OK<br>Cancel                                                    | individual addresses or ranges again.                                                                                                    |

Par défaut, toutes les connexions sont autorisées sur le serveur ftp.

Pour interdire une IP ou un groupe d'IP, on utilise la section en haut de l'écran :

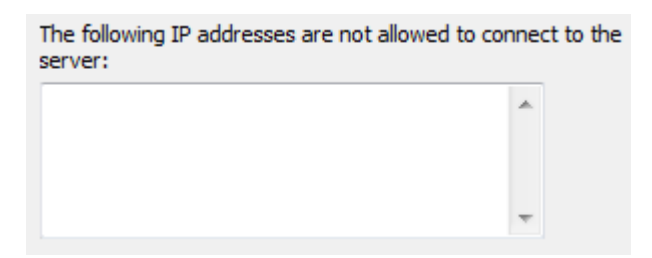

Pour autoriser une IP ou un groupe d'IP, on utilise la section du bas de l'écran :

| Exclude the following IPs from the list of disallowed IPs, thus<br>enabling access again: |   |  |
|-------------------------------------------------------------------------------------------|---|--|
|                                                                                           | * |  |
|                                                                                           | - |  |

Installation et configuration de FileZilla Server sur Windows 7 par Sébastien Maisse - 25/06/2013

**Exemple** : si on souhaite interdire l'IP local 192.168.2.46, on indique l'IP dans la partie **"The following IP addresses are not allowed to connect to the server"**.

| The following IP addresses are not allowed to connect to the server: |              |   |
|----------------------------------------------------------------------|--------------|---|
|                                                                      | 192.168.2.46 | * |
|                                                                      |              | Ŧ |

On fait la même chose, si l'on souhaite autoriser une IP à se connecter au serveur ftp.
# Placer un utilisateur dans un groupe

Une fois le groupe créé, on retourne dans la gestion des comptes utilisateurs. Dans le cas présent, je vais créer le compte utilisateur **TOTO1** et le placer dans le groupe **DEMO** qui a été précédemment créé.

| Add user account                                                                                                    |
|----------------------------------------------------------------------------------------------------|
| Please enter the name of the user account that should be added:                                                                                                    |
| TOTO1                                                                                                    |
| User should be member of the following group:                                                                                                    |
| <none></none>                                                                                                    |
| <pre> def contraction contraction contract</pre> |
|                                                                                                    |

Voici le résultat, une fois la création du compte utilisateur effectuée :

| Users                                                           |                                                                                                    | ×                      |
|-----------------------------------------------------------------|----------------------------------------------------------------------------------------------------|------------------------|
| Page:<br>General<br>Shared folders<br>Speed Limits<br>IP Filter | Account settings    Enable account  Password:  Group membership: DEMO  Maximum connection count:  Connection limit per IP: | Users<br>TOTO<br>TOTO1 |
|                                                                 | Eorce SSL for user login                                                                                                   | Rename Copy            |
|                                                                 |                                                                                                    |                        |
| OK<br>Cancel                                                    | You can enter some comments about the user                                                                                 |                        |

Si on souhaite changer l'utilisateur de groupe, on va dans **Users / General**, dans la section **Account settings**, l'option **Group membership** permet de définir le groupe auquel appartient l'utilisateur.

| Users                                                           |                                                                  | x                                          |
|-----------------------------------------------------------------|------------------------------------------------------------------|--------------------------------------------|
| Page:<br>General<br>Shared folders<br>Speed Limits<br>IP Filter | Account settings                                                 | Users<br>TOTO<br>Add Remove<br>Rename Copy |
| OK<br>Cancel                                                    | Description           You can enter some comments about the user |                                            |

Quand l'utilisateur fait partie d'un groupe tous les paramètres qui ont été défini pour le groupe sont automatiquement mis en place pour les membres du dit groupe.

# La première connexion FTP

Pour tester notre serveur ftp, nous avons besoin d'un client FTP, dans le cas présent, nous pouvons utiliser celui que propose également l'auteur de **FileZilla Serveur** à savoir **FileZilla Client** disponible sur le site officiel :

# https://filezilla-project.org/download.php?type=client

Il est disponible pour plusieurs systèmes d'exploitation : Windows, Linux, Mac OS X.

Une fois le logiciel téléchargé et installer, on lance le client FTP.

#### Côté client

Ecran principal de l'application (ci-dessous) :

| FileZilla                                                                                                    | _                            | Tradition of Conference                                                                                                    | the influence or states. I make had                                                                                                    |                                                                 |
|----------------------------------------------------------------------------------------------------|------------------------------|----------------------------------------------------------------------------------------------------|----------------------------------------------------------------------------------------------------|-----------------------------------------------------------------|
| Fichier Edition Affichage Transfert Serveur Favoris ?                                                                                                    |                              |                                                                                                    |                                                                                                    |                                                                 |
|                                                                                                    |                              |                                                                                                    |                                                                                                    |                                                                 |
| Höte: 127.0.0.1 Identifiant: TOTO1 Mot de passe :                                                                                                    | Port: Connex                 | ion rapide                                                                                                    |                                                                                                    |                                                                 |
|                                                                                                    |                              |                                                                                                    |                                                                                                    |                                                                 |
|                                                                                                    |                              |                                                                                                    |                                                                                                    |                                                                 |
|                                                                                                    |                              |                                                                                                    |                                                                                                    |                                                                 |
|                                                                                                    |                              |                                                                                                    |                                                                                                    |                                                                 |
|                                                                                                    |                              |                                                                                                    |                                                                                                    |                                                                 |
|                                                                                                    |                              |                                                                                                    |                                                                                                    |                                                                 |
| Pan decilinary - nether than BBB 190, 16, 241 X Déconnecté X                                                                                                    |                              |                                                                                                    |                                                                                                    |                                                                 |
| Stellwal - F-VISON                                                                                                    |                              |                                                                                                    | · Sta datast -                                                                                                    |                                                                 |
| alendar, j.c. pov                                                                                                    |                              |                                                                                                    | • Gite usuality                                                                                                    |                                                                 |
|                                                                                                    |                              |                                                                                                    |                                                                                                    |                                                                 |
| a generation                                                                                                    |                              |                                                                                                    |                                                                                                    |                                                                 |
|                                                                                                    |                              |                                                                                                    | 1                                                                                                    |                                                                 |
|                                                                                                    |                              |                                                                                                    | -                                                                                                    |                                                                 |
|                                                                                                    |                              |                                                                                                    |                                                                                                    |                                                                 |
|                                                                                                    |                              |                                                                                                    |                                                                                                    |                                                                 |
|                                                                                                    |                              |                                                                                                    |                                                                                                    |                                                                 |
| Nom de fichier                                                                                                    | Taille de fi Type de fichier | Dernière modificat                                                                                                    | Nom de fichier                                                                                                    | Taille de fi Type de fic Dernière modif Droits d'ac Propriétair |
|                                                                                                    |                              |                                                                                                    | and the second second se |                                                                 |
| Contraction of the second second second second second second second second second second second second second s                                                                                                    |                              |                                                                                                    |                                                                                                    | Alexandric de consection de consection of                       |
|                                                                                                    |                              |                                                                                                    |                                                                                                    | Absence de connexion a un serveur                               |
|                                                                                                    |                              |                                                                                                    |                                                                                                    |                                                                 |
|                                                                                                    |                              |                                                                                                    |                                                                                                    |                                                                 |
| Contract of the second second s |                              |                                                                                                    |                                                                                                    |                                                                 |
|                                                                                                    |                              |                                                                                                    | =                                                                                                    |                                                                 |
| Comments of the second second s |                              | And a state of the state of the |                                                                                                    |                                                                 |
|                                                                                                    |                              | and the second second s |                                                                                                    |                                                                 |
|                                                                                                    |                              |                                                                                                    |                                                                                                    |                                                                 |
|                                                                                                    |                              |                                                                                                    |                                                                                                    |                                                                 |
|                                                                                                    |                              |                                                                                                    |                                                                                                    |                                                                 |
|                                                                                                    |                              |                                                                                                    | 12                                                                                                    |                                                                 |
|                                                                                                    |                              |                                                                                                    |                                                                                                    |                                                                 |
|                                                                                                    |                              |                                                                                                    |                                                                                                    |                                                                 |
| Contractor Contractor Contractor                                                                                                    |                              |                                                                                                    |                                                                                                    |                                                                 |
| Contraction and Contraction                                                                                                    |                              | And the second second                                                                                                    |                                                                                                    |                                                                 |
| the second second second second second second second                                                                                                    |                              |                                                                                                    |                                                                                                    |                                                                 |
| and the second second se |                              |                                                                                                    |                                                                                                    |                                                                 |
|                                                                                                    | THE R. LANSING               |                                                                                                    |                                                                                                    |                                                                 |
|                                                                                                    |                              |                                                                                                    |                                                                                                    |                                                                 |
|                                                                                                    | manual success.              |                                                                                                    |                                                                                                    |                                                                 |
|                                                                                                    | And in case of the           |                                                                                                    |                                                                                                    |                                                                 |
| 24 fichiers et 21 dossiers. Taille totale : 20 209 548 137 octets                                                                                                    |                              |                                                                                                    | Déconnecté.                                                                                                    |                                                                 |
| Parameter Parkins have                                                                                                    | Tollio Brinchi Dana          |                                                                                                    | 1                                                                                                    |                                                                 |
| Jerreury recirer work Direction Pichler distant                                                                                                    | same priorite Statut         |                                                                                                    |                                                                                                    |                                                                 |
|                                                                                                    |                              |                                                                                                    |                                                                                                    |                                                                 |
|                                                                                                    |                              |                                                                                                    |                                                                                                    |                                                                 |
|                                                                                                    |                              |                                                                                                    |                                                                                                    |                                                                 |
| Fichiers en file d'attente Transferts échoués Transferts réussis (1)                                                                                                    |                              |                                                                                                    |                                                                                                    |                                                                 |
|                                                                                                    |                              |                                                                                                    |                                                                                                    | Den Eile d'attante roide 🖉 🕯                                    |
|                                                                                                    |                              |                                                                                                    |                                                                                                    | - Field attente : vide                                          |

Sur la partie de gauche, l'arborescence du disque dur en local (en jaune), sur la partie de droite, le site distant (en vert).

Pour établir la première connexion à notre serveur FTP, on entre les informations suivantes :

| Hôte : | 127.0.0.1 | Identifiant : | TOTO1 | Mot de passe : | Por | rt: | Connexion rapide |  |
|--------|-----------|---------------|-------|----------------|-----|-----|------------------|--|
|--------|-----------|---------------|-------|----------------|-----|-----|------------------|--|

Hôte : IP du serveur ftp

Identifiant : Nom d'utilisateur

Mot de passe : Mot de passe pour l'utilisateur

**Port** : si le serveur ftp utilise le port par défaut, il n'y a pas besoin de le renseigner. Installation et configuration de FileZilla Server sur Windows 7 par Sébastien Maisse - 25/06/2013 Dans le cas présent, on utilisera le compte **TOTO1** qui est membre du groupe **DEMO**.

Une fois les informations renseignées, on clique sur le bouton **Connexion rapide**.

| Hôte : 127.0.0.1 | Identifiant : TOTO1     Mot de passe :     Port :     Connexion rapide |
|------------------|------------------------------------------------------------------------|
| Statut :         | Connexion à 127.0.0.1:21                                               |
| Statut :         | Connexion établie, attente du message d'accueil                        |
| Réponse :        | 220-FileZilla Server version 0.9.41 beta                               |
| Réponse :        | 220-written by Tim Kosse (Tim.Kosse@gmx.de)                            |
| Réponse :        | 220 Please visit http://sourceforge.net/projects/filezilla/            |
| Commande :       | USER TOTO1                                                             |
| Réponse :        | 331 Password required for toto 1                                       |
| Commande :       | PASS                                                                   |
| Réponse :        | 230 Logged on                                                          |
| Statut :         | Connecté                                                               |
| Statut :         | Récupération du contenu du dossier                                     |
| Commande :       | PWD                                                                    |
| Réponse :        | 257 "/" is current directory.                                          |
| Statut :         | Contenu du dossier affiché avec succès                                 |

Apparemment, la connexion au serveur ftp est OK (réponse 230) ainsi que le listing du répertoire HOME.

Voyons à présent le contenu du site distant :

| Site distant : | 1 |
|----------------|---|
| ±]] /          |   |

Nom de fichier ... ... pub

Taille de fi... Type de fic... Dernière modif... Droits d'ac... Propriétair...

Dossier de ... 20/05/2013 21:...

# ICI LE CONTENU DU FTP DISTANT, ON RETROUVE L'ALIAS PUB QUE NOUS AVIONS DEFINI PRECEDEMMENT

Pendant ce temps-là du côté du serveur FTP...

#### Côté serveur

Du côté du serveur FTP via l'interface d'administration :

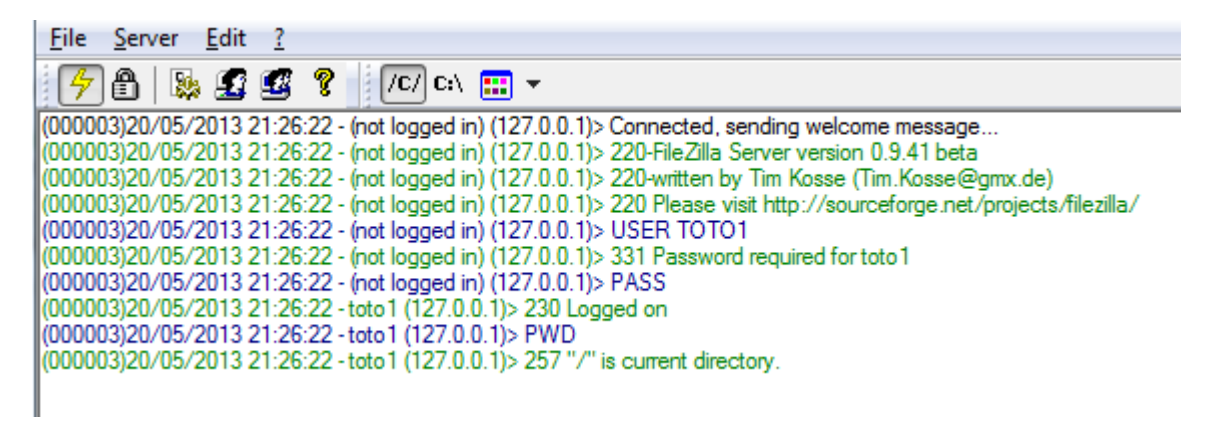

On voit que l'utilisateur **TOTO1** sait connecté au serveur FTP et qu'il est actuellement dans **la racine** /soit **le répertoire HOME**.

Dans le bas de la fenêtre du serveur ftp, on peut voir l'activité de ce dernier (utilisateur connecté, IP, transfert en cours, progression, vitesse) :

| ID 🛆                   | Account | IP        | Transfer | Progress | Speed |
|------------------------|---------|-----------|----------|----------|-------|
| - <del>C-</del> 000004 | toto1   | 127.0.0.1 |          |          |       |

Si on fait un clic droit sur la connexion en cours, on peut déconnecter l'utilisateur (Kick user) ou le bannir (Ban user's IP address) :

| D 🛆                     | Account                                  | IP                     | Transfer          |                    |                             |                                        | Progress                | Speed                        |
|-------------------------|------------------------------------------|------------------------|-------------------|--------------------|-----------------------------|----------------------------------------|-------------------------|------------------------------|
| G <mark>-</mark> 000005 | toto1<br>Kick user<br>Ban user's IP addr | 127.0.0.1<br>ess       |                   |                    |                             |                                        |                         |                              |
|                         | FileZilla server                         | nt to kick the select  | ed user?          | Message<br>déconne | de co<br>cter ( <b>Kick</b> | nfirmation,<br><b>c user</b> ) l'utili | si l'on<br>sateur (ci   | souhaite<br>-contre).        |
| FileZilla               | server                                   | Oui                    | Non               | ×                  |                             |                                        |                         |                              |
|                         | Do you really want to kick th            | e selected user and ba | n his IP address? | Mess<br>déco       | age de<br>nnecter           | confirmatio<br>et bannir               | n si l'or<br>l'utilisat | souhaite<br>eur ( <b>Ban</b> |
|                         |                                          | Oui                    | Non               | user               | s IP addr                   | ess) (ci-cont                          | re).                    |                              |

#### **Quelques tests**

On va procéder à quelques tests pour voir comment réagit le serveur.

#### Création d'un sous répertoire

L'utilisateur **TOTO1** à la permission d'écrire dans le répertoire **pub**, il peut dont créer un sous répertoire dans ce dernier.

(000007)20/05/2013 21:41:04 - (not logged in) (127.0.0.1)> Connected, sending welcome message... (000007)20/05/2013 21:41:04 - (not logged in) (127.0.0.1)> 220-FileZilla Server version 0.9.41 beta (000007)20/05/2013 21:41:04 - (not logged in) (127.0.0.1)> 220-written by Tim Kosse (Tim.Kosse@gmx.de) (000007)20/05/2013 21:41:04 - (not logged in) (127.0.0.1)> 220 Please visit http://sourceforge.net/projects/filezilla/ (000007)20/05/2013 21:41:04 - (not logged in) (127.0.0.1)> USER TOTO1 (000007)20/05/2013 21:41:04 - (not logged in) (127.0.0.1)> 331 Password required for toto 1 (000007)20/05/2013 21:41:04 - (not logged in) (127.0.0.1)> PASS (000007)20/05/2013 21:41:04 - toto1 (127.0.0.1)> 230 Logged on (000007)20/05/2013 21:41:04 - toto 1 (127.0.0.1)> CWD /pub (000007)20/05/2013 21:41:04 - toto1 (127.0.0.1)> 250 CWD successful. "/pub" is current directory. (000007)20/05/2013 21:41:04 - toto 1 (127.0.0.1)> TYPE I (000007)20/05/2013 21:41:04 - toto 1 (127.0.0.1)> 200 Type set to I (000007)20/05/2013 21:41:04 - toto 1 (127.0.0.1)> PASV (000007)20/05/2013 21:41:04 - toto 1 (127.0.0.1)> 227 Entering Passive Mode (127,0,0,1,205,159) (000007)20/05/2013 21:41:04 - toto 1 (127.0.0.1)> MLSD (000007)20/05/2013 21:41:04 - toto 1 (127.0.0.1)> 150 Connection accepted (000007)20/05/2013 21:41:06 - toto 1 (127.0.0.1)> 226 Transfer OK (000007)20/05/2013 21:41:16 - toto 1 (127.0.0.1)> MKD demo\_toto 013 21:41:16 - toto1 (127.0.0.1)> pub/demo\_toto" created successfully (000007)20/05/2013 21:41:19 - toto 1 (127.0.0.1)> CWD demo\_toto (000007)20/05/2013 21:41:19 - toto 1 (127.0.0.1)> 250 CWD successful. "/pub/demo\_toto" is current directory. (000007)20/05/2013 21:41:19 - toto 1 (127.0.0.1)> PWD (000007)20/05/2013 21:41:19 - toto1 (127.0.0.1)> 257 "/pub/demo\_toto" is current directory. (000007)20/05/2013 21:41:19 - toto1 (127.0.0.1)> PASV (000007)20/05/2013 21:41:19 - toto 1 (127.0.0.1)> 227 Entering Passive Mode (127,0,0,1,205,196) (000007)20/05/2013 21:41:19 - toto 1 (127.0.0.1)> MLSD (000007)20/05/2013 21:41:19 - toto 1 (127.0.0.1)> 150 Connection accepted 000007)20/05/2013 21:41:19 - toto 1 (127.0.0.1)> 226 Transfer OK (000007)20/05/2013 21:41:20 - toto1 (127.0.0.1)> CDUP (000007)20/05/2013 21:41:20 - toto 1 (127.0.0.1)> 200 CDUP successful. "/pub" is current directory. (000007)20/05/2013 21:41:20 - toto1 (127.0.0.1)> PWD (000007)20/05/2013 21:41:20 - toto1 (127.0.0.1)> 257 "/pub" is current directory. (000007)20/05/2013 21:41:20 - toto1 (127.0.0.1)> PASV (000007)20/05/2013 21:41:20 - toto 1 (127.0.0.1)> 227 Entering Passive Mode (127,0,0,1,205,200) (000007)20/05/2013 21:41:20 - toto1 (127.0.0.1)> MLSD (000007)20/05/2013 21:41:20 - toto 1 (127.0.0.1)> 150 Connection accepted (000007)20/05/2013 21:41:22 - toto1 (127.0.0.1)> 226 Transfer OK

Dans le cas présent, l'utilisateur TOTO1 sait connecté puis est allé dans le sous répertoire **/pub** (**CWD /pub**) où il a procédé à la création d'un sous répertoire nommé **demo\_toto** (**MKD demo\_toto**). Une fois ce dernier créé avec succès, il y est allé (**CWD demo\_toto**).

# **Réception d'un fichier**

Quand l'utilisateur **TOTO1** télécharge un fichier de **son ordinateur vers le serveur (Upload)**. Dans le cas présent, le fichier **TOTO.exe** a été envoyé sur le serveur ftp (**STOR README.txt**).

| (000004)18/06/<br>(000004)18/06/<br>(000004)18/06/ | /2013 13:31:49 - toto 1 (127.0.0.<br>/2013 13:31:49 - toto 1 (127.0.0.<br>/2013 13:31:49 - toto 1 (127.0.0.                                                                                                    | 1)> CWD /pub<br>1)> 250 CWD succes<br>1)> PWD                      | sful. "/pub" is current directory.       |              |          |  |
|----------------------------------------------------|----------------------------------------------------------------------------------------------------|--------------------------------------------------------------------|------------------------------------------|--------------|----------|--|
| (000004)18/06/<br>(000004)18/06/<br>(000004)18/06/ | 00004)18/06/2013 13:31:49 - toto 1 (127.0.0.1)> 257 "/pub" is current directory.<br>00004)18/06/2013 13:31:49 - toto 1 (127.0.0.1)> TYPE I<br>00004)18/06/2013 13:31:49 - toto 1 (127.0.0.1)> 200 Type set to I |                                                                    |                                          |              |          |  |
| (000004)18/06/<br>(000004)18/06/<br>(000004)18/06/ | 2013 13:31:49 - toto 1 (127.0.0.<br>2013 13:31:49 - toto 1 (127.0.0.<br>2013 13:31:49 - toto 1 (127.0.0.<br>2013 13:31:49 - toto 1 (127.0.0.                                                                    | 1)> 227 Entering Pase<br>1)> STOR TOTO.exe<br>1)> 150 Connection a | sive Mode (127,0,0,1,202,112)<br>ccepted |              |          |  |
| ID 🛆                                               | Account                                                                                                    | IP                                                                 | Transfer                                 | Progress     | Speed    |  |
| - <del>@-</del> 000004                             | toto1                                                                                                    | 127.0.0.1                                                          | /pub/TOTO.exe                            | 88 785 bytes | 7.2 KB/s |  |

#### Envoi d'un fichier

Quand l'utilisateur **TOTO1** télécharge un fichier **du serveur vers son ordinateur (Download)** voici ce que l'on constate.

| (000003)18/06/2013 13:24:37 - toto 1 (127.0.0 | .1)>CWD /pub                                                         |                     |           |
|-----------------------------------------------|----------------------------------------------------------------------|---------------------|-----------|
| (000003)18/06/2013 13:24:37 - toto1 (127.0.0  | <ol> <li>250 CWD successful. "/pub" is current directory.</li> </ol> |                     |           |
| (000003)18/06/2013 13:24:37 - toto1 (127.0.0  | .1)> PWD                                                             |                     |           |
| (000003)18/06/2013 13:24:37 - toto1 (127.0.0  | .1)> 257 "/pub" is current directory.                                |                     |           |
| (000003)18/06/2013 13:24:37 - toto1 (127.0.0  | .1)> TYPE I                                                          |                     |           |
| (000003)18/06/2013 13:24:37 - toto1 (127.0.0  | .1)> 200 Type set to I                                               |                     |           |
| (000003)18/06/2013 13:24:37 - toto1 (127.0.0  | .1)> PASV                                                            |                     |           |
| (000003)18/06/2013 13:24:37 - toto1 (127.0.0  | .1)> 227 Entering Passive Mode (127,0,0,1,202,93)                    |                     |           |
| (000003)18/06/2013 13:24:37 - toto1 (127.0.0  | .1)> MLSD                                                            |                     |           |
| (000003)18/06/2013 13:24:37 - toto1 (127.0.0  | .1)> 150 Connection accepted                                         |                     |           |
| (000003)18/06/2013 13:24:39 - toto1 (127.0.0  | .1)> 226 Transfer OK                                                 |                     |           |
| (000003)18/06/2013 13:24:39 - toto1 (127.0.0  | .1)> PASV                                                            |                     |           |
| (000003)18/06/2013 13:24:39 - toto1 (127.0.0  | .1)> 227 Entering Passive Mode (127,0,0,1,202,95)                    |                     |           |
| (000003)18/06/2013 13:24:39 - toto1 (127.0.0  | .1)> RETR install_flashplayer11x32au_mssd_aih.exe                    |                     |           |
| (000003)18/06/2013 13:24:39 - toto1 (127.0.0  | .1)> 150 Connection accepted                                         |                     |           |
| ID 🛆 Account                                  | IP Transfer                                                          | Progress            | Speed     |
| -@-000003 toto1                               | 127.0.0.1 🗣 /pub/install_flashplayer11x32au_mssd_a                   | 36 311 bytes (3.6%) | 17.7 KB/s |

**RETR nom\_du\_fichier** correspond au fait que l'utilisateur est entrain de télécharger le fichier indiqué.

# **Rendre disponible votre serveur FTP**

Si vous souhaitez rendre accessible votre serveur ftp hors réseau local ou réseau d'entreprise, il faudra utiliser un des deux techniques expliquer ci-dessous.

Le serveur ftp sera accessible sur internet soit via **une adresse IP publique fixe** soit via **un sous domaine** ou **un nom de domaine** ci **l'adresse IP publique est dynamique** (qui change à chaque connexion).

# **IP publique fixe**

Si l'adresse IP publique est fixe (elle ne change jamais), on peut la connaître en allant sur un site tel que :

# http://whatismyipaddress.com/fr/mon-ip

Elle sera affichée sur la page à l'endroit indiqué :

# Quelle est mon adresse IP? (Détecte maintenant beaucoup de serveurs proxy)

| Stoke O C C                                            | Votre adresse IP est | Votre IP            |
|--------------------------------------------------------|----------------------|---------------------|
| Provide Netherlands Mirste                             | ISP:                 |                     |
| Cardin o <sup>Oxford</sup> London                      | Organization:        |                     |
| p/ + Portsmouth Calais Cologne                         | Connection:          |                     |
| ePlymouth Belgium                                      | Assignment:          |                     |
| Le Havie Luxembourg                                    | Proxy:               |                     |
| Jersey Paris Narcy                                     | City:                |                     |
| Brest Rennes Le Mane Orleans                           | Region:              |                     |
| Nantes O Tours Bourges O Dijon                         | Country:             |                     |
| mapquast apquest - Portions \$2013 Natural Earth Terms | votre IP             | Complete IP Details |
| Read: GeoLocation accuracy                             | ·                    | _                   |

C'est cette ip publique qu'il faudra fournir au(x) utilisateur(s) intéressé(s) pour accéder au serveur ftp.

# IP publique dynamique

Si l'adresse IP publique est dynamique (elle change à chaque connexion), on peut utiliser une parade qui consiste à utiliser un sous domaine (gratuit) ou un nom de domaine (payant) chez un fournisseur proposant ce service.

On appelle cela un <u>Dyndns</u>. Un des plus connu étant <u>dyndns.com</u> (payant) ou <u>noip.com</u> (gratuit).

#### Sur noip.com (gratuit), il faut cliquer sur le lien suivant :

#### http://www.noip.com/personal/

#### Puis aller dans la section NO-IP Free et cliquer sur le bouton Sign Up Now.

# **No-IP Free**

No-IP Free is our entry level service. Use yourname.no-ip.org instead of a hard to remember IP address or URL. With No-IP Dynamic DNS, our free Dynamic Update Client keeps track of your changing IP address and updates your hostname, keeping your connection active.

Sign Up Now More

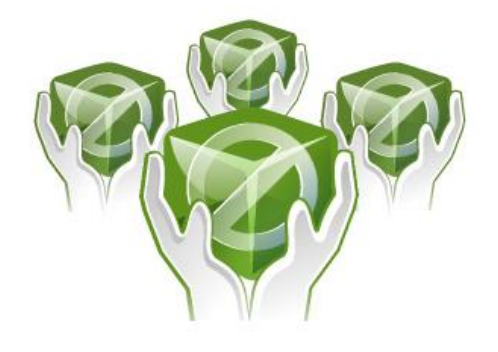

# Some features you might like Why No-IP Free? Run on a Dynamic IP Leading Dynamic DNS Remotely Access Files URL Redirection 3 Hostnames Free Update Client Still not sure? Click here for a full overview. Why No-IP Free? You will always be able to get to your computer even if you are behind a dynamic IP address. Sign Up Now Still not sure? Click here for a full overview. What is DNS?

| Nom d'util<br>Password:<br>Mot de passe (minim<br>Confirm Password:<br>On retape le m | isateur<br>num 6 cara<br>ot de pass | ctères)<br>e                                                                              | and only contain a-z,0-9, -, and<br>Minimum of 6 characters.<br>Password Strength                             |  |
|---------------------------------------------------------------------------------------|-------------------------------------|-------------------------------------------------------------------------------------------|----------------------------------------------------------------------------------------------------|--|
| Password:<br>Mot de passe (minim<br>Confirm Password:<br>On retape le m<br>Email:     | num 6 cara<br>ot de pass            | ctères)<br>e                                                                              | Minimum of 6 characters.<br>Password Strength                                                                 |  |
| Mot de passe (minim<br>Confirm Password:<br>On retape le m<br>Email:                  | num 6 cara<br>ot de pass            | ctères)<br>e                                                                              | Password Strength                                                                                             |  |
| Confirm Password:<br>On retape le m<br>Email:                                         | ot de pass                          | e                                                                                         |                                                                                                    |  |
| On retape le m                                                                        | ot de pass                          | e                                                                                         |                                                                                                    |  |
| Email:                                                                                |                                     |                                                                                           |                                                                                                    |  |
| Email:                                                                                |                                     |                                                                                           |                                                                                                    |  |
|                                                                                       |                                     | Email:                                                                                    |                                                                                                    |  |
| Une adresse e                                                                         | -mail valid                         | е                                                                                         | link, so please be sure your email is correc                                                                  |  |
|                                                                                       |                                     |                                                                                           |                                                                                                    |  |
| Hostname:                                                                             |                                     | Choose a hostname for your account.<br>You can change your hostname or add<br>more later. |                                                                                                    |  |
|                                                                                       |                                     |                                                                                           | Create my hostname later                                                                                      |  |
| Thinking about upgrading?<br>Upgrade to No-IP Enhanced for More Hostnam               | es and Less Hass                    | les                                                                                       | Upgrading to Enhanced DNS now, will save<br>you time and money later.                                         |  |
| Er                                                                                    | nhanced DNS                         | Free DNS                                                                                  | For more information on the Enhanced DN:<br>upgrade, hover over the name for an<br>explanation of the feature |  |
| Domain Choices                                                                        | 80+                                 | 1                                                                                         |                                                                                                    |  |
| Hostnames                                                                             | 25                                  | 3                                                                                         |                                                                                                    |  |
|                                                                                       |                                     | ×                                                                                         |                                                                                                    |  |
| No Ads                                                                                | 1                                   |                                                                                           |                                                                                                    |  |
| No Ads<br>No 30 Day Account Confirmation                                              | ,<br>,                              | ×                                                                                         |                                                                                                    |  |
| No Ads<br>No 30 Day Account Confirmation<br>Phone Support                             | 1<br>1<br>1                         | ×                                                                                         |                                                                                                    |  |
| No Ads No 30 Day Account Confirmation Phone Support S                                 | •<br>•<br>•<br>14.95 a year         | ×<br>×<br>\$0                                                                             |                                                                                                    |  |

| Hosts/Redirects | DNS Hosting | Domain Registration | Mail SSL | Certificates | Monitoring  | Backup DNS | Renew/Activate |
|-----------------|-------------|---------------------|----------|--------------|-------------|------------|----------------|
|                 |             |                     |          |              |             |            |                |
| Hosts/Redired   | ots         | Manage Ho           | sts      |              |             |            |                |
| Add Host        |             | Host                |          | IP/URL       |             | Action     |                |
| > Manage Hosts  |             | 🚱 Hosts By Doma     | in       |              |             |            |                |
| Manage Groups   |             | 10.00               |          |              |             |            |                |
| Download Client |             | Votre sous d        | omaine   | Votre        | IP publique | Modify     | X Remove       |
| Need Help?      |             |                     |          |              |             |            | Kentove        |
| Support Center  |             |                     |          |              |             | Modify     | X Remove       |
| Troubleshooting | Guide       |                     |          |              |             | Modify     | X Remove       |
| Dynamic Update  | Client      |                     |          |              |             |            | Add A Host     |
| Support Ticket  |             |                     |          |              |             |            |                |
| Contact Us      |             |                     |          |              |             |            |                |
|                 |             |                     |          |              |             |            |                |
|                 |             |                     |          |              |             |            |                |

Une fois la création effectuée, il faut télécharge et installer le logiciel qui permettra de mettre à jour l'IP publique par rapport à **votresousdomaine.no-ip.biz** sur no-ip. Pour ce faire on clique sur le lien **Download Client** (ci-dessus, à gauche).

|                                                                    | () note                                                                                                    | Services                                                                                                    | Why No-IP? Download Support                                                                                       |
|--------------------------------------------------------------------|----------------------------------------------------------------------------------------------------|----------------------------------------------------------------------------------------------------|----------------------------------------------------------------------------------------------------|
|                                                                    | Dynamic Upda                                                                                                    | te Client for Windows                                                                                                    |                                                                                                    |
|                                                                    | Version 4.0.1 Fe                                                                                                    | atures                                                                                                    |                                                                                                    |
| Puis on clique le bouton <b>Download</b>                           | Keep your current IP address i<br>or domain with our Dynamic Upd<br>the background and automatical                     | n sync with your No-IP host<br>ate Client (DUC). Our dynamic DNS update clien<br>y updates the DNS at No-IP whenever it changes | t continually checks for IP address changes in                                                                    |
| Now pour télécharger l'application                                 | Vindows 8 Support                                                                                                    | V Host Creation (plus & enhanced users)                                                                                         |                                                                                                    |
| et procéder à son installation.                                    | Secure Key Based Updates                                                                                               | ✓ Light Remote IP<br>Detection                                                                                                  | Download Now                                                                                                    |
|                                                                    | ✓ Windows 7 Native<br>Support                                                                                          | ✓ Modern Interface                                                                                                    | version 4.0.1                                                                                                    |
| Une fois installée, l'application                                  | ✓ Notifications                                                                                                    | 😴 Client Tracking                                                                                                    |                                                                                                    |
| s'occupera de mettre à jour les<br>informations concernant le sous | Download the Windows update of the on-screen instructions.                                                             | lient by clicking the link above and saving the file                                                                            | Double-click the downloaded file and follow                                                                       |
| domaine no-ip sur le site officiel.                                | The installation will complete and<br>been authenticated you will be st<br>of your computer.                           | the application will ask for your account information a list of hostnames. Select the hostnames to                              | ion. After your username and password have<br>hat you would like updated to the IP address                        |
| <u>Voir l'aide du client sur le site</u>                           |                                                                                                    |                                                                                                    |                                                                                                    |
| <u>officiel (en anglais)</u> .                                     | Construction of Street Street                                                                                          |                                                                                                    |                                                                                                    |
|                                                                    | Getting Started<br>This guide will walk you through<br>installation and setup of the Dyn<br>Update Client for Windows. | the amic Write Your Own Client Interested in making your own updates? Check out our easy to us dynamic DNS update API.          | B<br>Cother Downloads<br>Need to download the Dynamic<br>Update Client (DUC) for a different<br>operating System? |
|                                                                    | Learn More                                                                                                    | O Learn More                                                                                                    | Mac Linux                                                                                                    |

Quand on se connecte sur le compte no-ip :

Pour une solution **dyndns** payante vous avez l'embarras du choix, à savoir le plus connu <u>dyndns.com</u> ou faire appel à un autre fournisseur dyndns.

Exemple, la société OVH propose une fonction dyndns qui est inclus lorsque l'on fait l'acquisition d'un nom de domaine chez eux (voir le guide sur le site officiel).

### **Redirection des ports**

Pour que votre serveur FTP soit accessible via votre livebox, freebox, sfr box, etc... ou tout simplement par votre modem / routeur, il faut rediriger (<u>Redirection des ports</u>) les ports utilisés par le serveur.

Freebox V6

Dans l'exemple suivant, nous allons voir la **redirection des ports** sur une freebox v6 dite revolution.

En premier lieu, on se rend sur l'interface de la freebox en tapant son IP dans le navigateur web.

# http://192.168.1.254

On tape le mot de ma passe qui va bien :

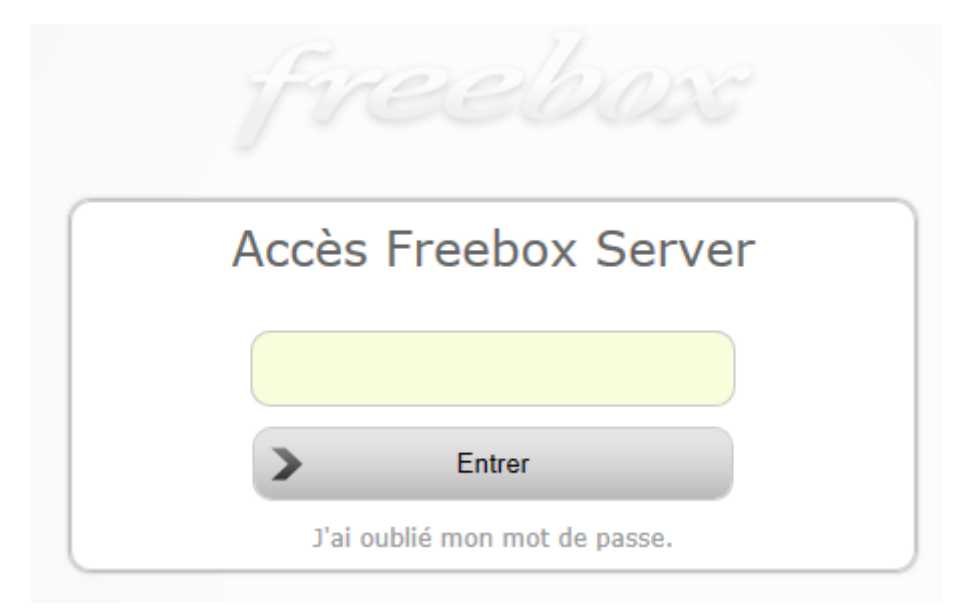

Si vous n'avez jamais initialisé le mot de passe alors cliquer **sur J'ai oublié mon mot de passe** puis regarder le code indiqué sur l'écran de la Freebox.

Ceci fait on arrive sur la page principale de l'interface d'administration de la freebox. On clique sur l'onglet **Réseau Local**.

| freebox                                                                                                    | ⁺0, | ¢ |
|----------------------------------------------------------------------------------------------------|-----|---|
| CONNEXION INTERNET RÉSEAU LOCAL WIFI NAS TÉLÉPHONE DIVERS                                                                                                    |     |   |
| STATUT CONFIGURATION HISTORIQUE ADSL FTTH DNS DYNAMIQUE                                                                                                    |     |   |
| BLOCAGE DE LA PUBLICITÉ RÉPONSE AU PING ACCÈS DISTANT PROXY WOL                                                                                                    |     |   |
| Blocage de la publicité (bêta)                                                                                                    |     |   |
| Activer :                                                                                                    |     |   |
| > Modifier                                                                                                    |     |   |
| L'activation peut entrainer le blocage de l'affichage de publicités figurant sur les pages web que vous visitez.<br>Elle est proposée à titre de test, des publicités peuvent continuer à s'afficher malgré l'activation.<br>L'option peut être désactivée à tout moment. |     |   |
| Puis on clique sur l'onglet <b>Redirections de ports :</b>                                                                                                    |     |   |

| <b>free</b> be     | Def                         |                                       |                          |              | <sup>1</sup> 0,    |             | ¢       |
|--------------------|-----------------------------|---------------------------------------|--------------------------|--------------|--------------------|-------------|---------|
| CONNEXION INTERN   | RÉSEAU LOCAL WIFI           | NAS TÉLÉPHONE DIVERS                  |                          |              |                    |             |         |
| IDENTITÉ CON       | ITRÔLE PARENTAL FREEBOX AIR | Media IPv6 Mode Réseau                | REDIRECTIONS DE PORTS    | SERVEUR DHCP | SWITCH             | UPNP IGD    |         |
| ADRESSE IP         | Nom d'hôte                  |                                       |                          |              |                    |             |         |
| Adresse            | e IP                        |                                       |                          |              |                    |             |         |
|                    | Adr                         | esse IP du Freebox Server :           | 192.168.                 |              |                    |             |         |
| >                  | Modifier                    |                                       |                          |              |                    |             |         |
|                    | Une fois sur l'oi           | nglet <b>Redirection de</b>           | <b>ports</b> , on clique | sur l'ongle  | et <b>Plages</b> . |             |         |
| Identité           | CONTRÔLE PARENTAL           | FREEBOX AIRMEDIA                      | IPv6 Mode                | Réseau       | REDIRECTI          | ONS DE PORT | s       |
| SIMPLES            | PLAGES DMZ                  | REDIRECTIONS DE PORTS SERVEUR DHCP SV | VITCH UPHP IGD           |              |                    |             |         |
| SIMPLES PLAGES DMZ |                             |                                       |                          |              |                    |             |         |
| Redirections d     | e plages de ports           |                                       |                          |              |                    |             |         |
| Ports WAN          | Protocole                   | IP LAN                                | Commentaire              |              |                    |             | Supprim |
|                    |                             |                                       |                          |              |                    |             | >       |
| Ajouter une re     | direction                   |                                       |                          |              |                    |             |         |
|                    | Port externe début :        | 20                                    |                          |              |                    |             |         |
|                    | Port externe fin :          | 21                                    |                          |              |                    |             |         |
|                    | Protocole :                 | ТСР                                   |                          |              |                    | V           |         |
|                    | IP :                        | IP LOCALIDU SERVEUR FTP               |                          |              |                    | ×           |         |
|                    | Commentaire :               |                                       |                          |              |                    |             |         |
| >                  | Ajouter                     |                                       |                          |              |                    |             |         |

Pour ajouter une redirection, on va indiquer les informations suivantes :

Port externe début : 20 (port données du serveur FTP) Port externe fin : 21 (port par défaut du serveur FTP) Protocole : TCP (TCP est le protocole utilisé par FTP) IP : l'adresse IP local du serveur FTP Commentaire : optionnel (exemple : serveur FTP)

| Ajouter une | redirection          |                           |   |
|-------------|----------------------|---------------------------|---|
|             | Port externe début : | 20                        |   |
|             | Port externe fin :   | 21                        |   |
|             | Protocole :          | ТСР                       | ~ |
|             | IP :                 | IP LOCALIDU SERVEUR FTP × |   |
|             | Commentaire :        |                           |   |
| >           | Ajouter              |                           |   |

Puis clique sur le bouton **Ajouter**. Il faudra faire la même chose si le **FTP sécurisé** a été activé soit les ports **989** et **990**.

| Si tout est OK, une barre horizontale s'affiche en bas |  |
|--------------------------------------------------------|--|
| de votre navigateur (ci-contre).                       |  |

Redirection ajoutée

Qui plus est dans la liste de redirection de ports on retrouve les informations rentrées précédemment :

20 - 21 TCP 192.168.1.41 serveur FTP

Dès cet instant notre redirection est opérationnelle. Pour tester la chose, on peut utiliser un site qui propose de tester la connexion au serveur ftp.

| Rendez-vous sur <u>http://ftptest.net/</u> |                       |  |  |  |
|--------------------------------------------|-----------------------|--|--|--|
| Server details                             |                       |  |  |  |
| Host:                                      | L'adresse IP publique |  |  |  |
| Port:                                      | 21                    |  |  |  |
| Username:                                  | TOTO1                 |  |  |  |
| Password:                                  | •••••                 |  |  |  |
| Г                                          | est my server!        |  |  |  |

Host : On indique l'adresse IP publique fixe ou le sous domaine

**Port** : le port utilisé par le serveur FTP.

Username : nom d'utilisateur

Password : mot de passe

Et on clique sur le bouton Test my server!

#### Résultat, si tout est OK, on doit obtenir le log du test de la connexion ftp.

|                                                            | Test log |
|------------------------------------------------------------|----------|
| Status: Resolving address of 88 164 193 7                  |          |
| Status: Connecting to 88 164 193 7                         |          |
| Status: Connected waiting for welcome message              |          |
| Renty: 220-FileZilla Server version 0.9.41 beta            |          |
| Renly: 220-written by Tim Kosse (Tim Kosse@gmx de)         |          |
| Reply: 220 Whiteh 03 This Rose (This Rose again, de)       |          |
| Command: CLNT http://ftptest.net.on.behalf.of 88.164.193.7 |          |
| Reniv: 200 Don't care                                      |          |
| Command: USER TOTO1                                        |          |
| Reply: 331 Password required for toto1                     |          |
| Command: PASS **********************************           |          |
| Reniv: 230 Logged on                                       |          |
| Command: SYST                                              |          |
| Renly: 215 UNIX emulated by FileZilla                      |          |
| Command: FEAT                                              |          |
| Reply: 211-Features:                                       |          |
| Reniv: MDTM                                                |          |
| Reply: REST STREAM                                         |          |
| Renty: SIZE                                                |          |
| Reply: MLST type*:size*:modify*:                           |          |
| Reniv: MLSD                                                |          |
| Renty: AUTH SSI.                                           |          |
| Reply: AUTH TLS                                            |          |
| Reply: PROT                                                |          |
| Reply: PBSZ                                                |          |
| Reply: UTF8                                                |          |
| Reply: CLNT                                                |          |
| Reply: MFMT                                                |          |
| Reply: 211 End                                             |          |
| Command: PWD                                               |          |
| Reply: 257 "/" is current directory.                       |          |
| Status: Current path is /                                  |          |
| Command: TYPE I                                            |          |
| Reply: 200 Type set to I                                   |          |
| Command: PASV                                              |          |
| Reply: 227 Entering Passive Mode (88,164,193,7,216,228)    |          |
| Command: MLSD                                              |          |
| Reply: 150 Connection accepted                             |          |
| .isting: type=dir;modify=20130618141255; pub               |          |
| Reply: 226 Transfer OK                                     |          |
| Status: Success                                            |          |
|                                                            |          |
|                                                            | Results  |

#### Sinon c'est du rouge qui indique qu'il y a un problème.

| Test log                                                                                                    |          |
|----------------------------------------------------------------------------------------------------|----------|
| Status: Resolving address of                                                                                                    |          |
| Status: Connecting to                                                                                                    |          |
| Error: Connection attempt timed out                                                                                             |          |
|                                                                                                    |          |
|                                                                                                    |          |
| Results                                                                                                    |          |
| Error: Connection attempt timed out                                                                                             |          |
| Timeouts are usually caused by some couter and/or firewall that is intermuting the connection                                   |          |
| <ul> <li>Try uninstalling all firewalls and plug your computer directly into your modern, thus bypassing the router.</li> </ul> |          |
|                                                                                                    |          |
|                                                                                                    |          |
|                                                                                                    |          |
|                                                                                                    | Test log |
|                                                                                                    | Test log |
| Status: Resolving address of                                                                                                    |          |
|                                                                                                    |          |
| Status: Connecting to                                                                                                    |          |
| Error: Connection attempt timed out                                                                                             |          |
| *                                                                                                    |          |
|                                                                                                    |          |
|                                                                                                    |          |
|                                                                                                    |          |
|                                                                                                    |          |
|                                                                                                    | Doculto  |

| L |                                     |   |
|---|-------------------------------------|---|
| Г |                                     | - |
| l | Error: Connection attempt timed out |   |
| L |                                     |   |

· Timeouts are usually caused by some router and/or firewall that is interrupting the connection.

• Try uninstalling all firewalls and plug your computer directly into your modem, thus bypassing the router.

Dans le cas présent, la connexion n'a pas pu s'établir... *faute au pare-feu qui n'était pas configurer pour laisser passer le port FTP.* 

Le serveur FTP est désormais accessible au reste du monde.

#### Les autres Box

Pour la redirection de ports sur les autres box (livebox, sfr box, etc), une recherche (**exemple** : redirection de ports livebox) sous Google vous aideras ainsi que pour la configuration de votre logiciel de sécurité (pare-feu).

# **Traduction en Français**

Si la langue de Shakespeare n'est pas faite pour vous sachez qu'une version francisée existe. Elle est téléchargeable sur le site de **Yannick Wattiau**.

http://yannick.wattiau.free.fr/

# Remerciement

Je tiens à remercier CyberPat qui a fait la correction orthographique de ce document.

# Conclusion

A travers ce document vous avez pu voir l'installation, le paramétrage ainsi que la mise à disposition d'un serveur ftp. En espérant que ce tutoriel vous a aidé dans votre quête d'indépendance vis-à-vis des fournisseurs et autres multinationales. <u>L'auto-hébergement</u> vous permettra de garder la main sur vos données personnelles...

Si vous souhaitez réagir sur ce document, en bien comme en mal, si vous avez également des questions, vous pouvez le faire par e-mail à l'adresse suivante :

# thecyberseb@hotmail.com

Merci à tous ceux qui diffuse ce document.